# **User Manual** Electronic Bank Statement

## **Electrosteel Steels Limited**

Prepared By:

ESL FICO CORE TEAM

12 Apr 2020

Sensitivity: Confidential (C2)

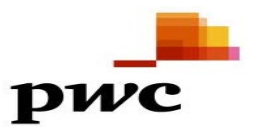

**User Manual** 

## Table of Contents

| 1. Electronic Bank Statement 4 | cenario 3                     | \$ |
|--------------------------------|-------------------------------|----|
|                                | . Electronic Bank Statement 4 | ł  |

1.1. Process Electronic Bank Statement

Error! Bookmark not defined.

#### **User Manual**

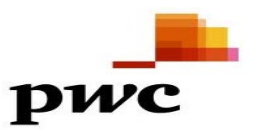

### Scenario

Bank reconciliation statement is reconciliation between the account maintained by your company and the account maintained by the bank. There can be some instances where both the accounts will not tally.

For example: suppose you have given a cheque to your vendor and your vendor has not presented it to bank for payment till date. Because of this transaction there will be a mismatch between the account maintain at your company and the account maintained by bank (while giving a cheque to your vendor you have entered it as a business transaction to your books of account by crediting your bank account but bank is not aware such transaction as they have not received the cheque yet). There can be some other reason for which your company's account and the bank statement will not tally. Periodically it is the responsibility of the accountant to prepare a bank reconciliation statement and produce the same before the management to know if there are any discrepancies.

In sap you will be receiving two types of bank statement;

- 1. Electronic statement
- 2. Manual statement

If you receive an electronic statement, then you just need to upload it to sap for the purpose of preparation of bank reconciliation statement. If it is manual one then you need to enter the statement manually into sap.

# 1. Electronic Statement

### 1.1. Process Electronic Bank Statement

| SAP Menu         |       |
|------------------|-------|
| Transaction Code | ZF001 |

Put the T. Code ZF001 in command Box, system will display below screen where You have to fill the all mandatory field,

#### Compulsory field:

Company code: House Bank: Account ID: Statement no: (It should be different from previous) Statement Date: Opening Balance: Closing Balance: Posting Date: Bank Account no: Select variant:

✓ Bank Posting Only:

Upload the txt file from Bank.

Press F8 or Execute and press ENTER again and again.

| Upload program for bank     | statement upload                     |
|-----------------------------|--------------------------------------|
| ►                           |                                      |
| iput Details                |                                      |
| Company                     | 1000                                 |
| House Bank                  | ICI01                                |
| Account ID                  | ICI27                                |
| Statement number            | 90000                                |
| Statement date              | 31.03.2020                           |
| Currency                    |                                      |
| Opening Balance             | 100000                               |
| Closing Balance             | 100000                               |
| Posting Date                | 31.03.2020                           |
| Bank Key                    |                                      |
| Bank Account no             | 54405008827                          |
| Selection Variant           | ES001                                |
| Bank Posting only           |                                      |
| nout File Details           |                                      |
| Input file - Enter txt file | C:\Users\100730\Desktop\31032020.txt |

Below screen will come, where received and payment both amount will come with profit center.

Here Tans. Key – BCOU denote Debit entry (Payment made)

BCIN denote Credit entry (Payment received)

#### After checking the entry, press Ctrl+S or Save button and back to main screen.

| Process Manual Bank Statement                                   |           |        |        |                |          |          |  |  |  |  |  |  |
|-----------------------------------------------------------------|-----------|--------|--------|----------------|----------|----------|--|--|--|--|--|--|
| -                                                               |           |        |        |                |          |          |  |  |  |  |  |  |
| Deactivate Row 🖆                                                |           |        |        |                |          |          |  |  |  |  |  |  |
| Bank acct 54405008827 G/L Account 55100180 CoCode 1000 Crcy INR |           |        |        |                |          |          |  |  |  |  |  |  |
|                                                                 |           |        |        |                |          |          |  |  |  |  |  |  |
| Bank Statement Items                                            |           |        |        |                |          |          |  |  |  |  |  |  |
| Tran Value Date                                                 | Amount    | Alloca | Bank R | Line Item Text | Cost Ctr | Profit C |  |  |  |  |  |  |
| BCIN 🗖 .03.2020                                                 | 1,000.00  |        |        | sagar_payment  |          | 101000   |  |  |  |  |  |  |
| BCIN 31.03.2020                                                 | 1,000.00  |        |        | sagar_payment  |          | 101000   |  |  |  |  |  |  |
| BCIN 31.03.2020                                                 | 1,000.00  |        |        | sagar_payment  |          | 101000   |  |  |  |  |  |  |
| BEFT 31.03.2020                                                 | 1,000.00- |        |        | sagar_receipt  |          | 101000   |  |  |  |  |  |  |
| BEFT 31.03.2020                                                 | 1,000.00- |        |        | sagar_receipt  |          | 101000   |  |  |  |  |  |  |
| BEFT 31.03.2020                                                 | 1,000.00- |        |        | sagar_receipt  |          | 101000   |  |  |  |  |  |  |
|                                                                 | 0.00      |        |        |                |          |          |  |  |  |  |  |  |
|                                                                 | 0.00      |        |        |                |          |          |  |  |  |  |  |  |
|                                                                 | 0.00      |        |        |                |          |          |  |  |  |  |  |  |
|                                                                 | 0.00      |        |        |                |          |          |  |  |  |  |  |  |
|                                                                 | 0.00      |        |        |                |          |          |  |  |  |  |  |  |
|                                                                 | 0.00      |        |        |                |          |          |  |  |  |  |  |  |
|                                                                 | 0.00      |        |        |                |          |          |  |  |  |  |  |  |
|                                                                 | 0.00      |        |        |                |          |          |  |  |  |  |  |  |
|                                                                 | 0.00      |        |        |                |          |          |  |  |  |  |  |  |
|                                                                 | 0.00      |        |        |                |          |          |  |  |  |  |  |  |
|                                                                 | 0.00      |        |        |                |          |          |  |  |  |  |  |  |
|                                                                 | 0.00      |        |        |                |          |          |  |  |  |  |  |  |

Once you come to the main screen, click on bank statement  $\longrightarrow$  Post  $\longrightarrow$  Individual Statement as depicted, system will show you the massage in status Bar that Statement/List Saved.

| Bank statement Edit Goto     | View Settinas System Help                        |
|------------------------------|--------------------------------------------------|
| Disnlav                      |                                                  |
| Statement overview F8        | N 🚳 📾 I 👳 III II II II II II II II II II II II I |
| Save                         | ntement                                          |
| Post                         | Individual statement Ctri+S                      |
| Deletion indicator           | Al processed stmts                               |
| Cc Exit Shift+F3             | Electrosteel Steels Ltd.                         |
| House bank ICI01             | ICICI BANK LIMITED                               |
| Account ID ICI27             | ICICI Bank                                       |
| Statement number 90001       |                                                  |
| Statement date 31.03.202     |                                                  |
| Currency INR                 |                                                  |
| Control                      |                                                  |
| Beginning Bal.               | 100,000.00                                       |
| Ending Balance               | 100,000.00                                       |
| Posting Date 31.03.202       | <u>•</u>                                         |
| Selection of payment advices |                                                  |
| Planning Type                |                                                  |
| Statement Date               |                                                  |
| Planning Date From           | Planning Date To                                 |
| Characteristic               |                                                  |
|                              |                                                  |
| Further processing           |                                                  |
| Bank Postings Only           |                                                  |
| Bank Posting Session         |                                                  |
| Subledger Session sagar      |                                                  |
| Job name FI_CIMI             |                                                  |
|                              |                                                  |
|                              |                                                  |
| Statement/list saved         | SAP<br>▷   FF67 ▼   eslqs4n2ac   OVR     与       |
| P Type here to search        | O 🛱 📜 🧀 🤄 🧃 💿 🖧 🖬 🗐 🖅                            |

Put the T. Code SM35 in command Box, system will display below screen, where you can see your Session name, created by and queue ID will display. Select the Session and Execute or press F8.

| Batch Input: Session Overview |                                                                            |            |            |          |              |           |             |               |        |    |       |           |                      |          |
|-------------------------------|----------------------------------------------------------------------------|------------|------------|----------|--------------|-----------|-------------|---------------|--------|----|-------|-----------|----------------------|----------|
| 🔁 Analysis 🛛 🤅                | 🗟 Analysis 🗘 Process 🏭 Statistics 🥃 Log 📓 Recording 📅 🔒 🗗 🍽 菜 🚢 환 🚯 🚺      |            |            |          |              |           |             |               |        |    |       |           |                      |          |
| Selection criteria            | election criteria                                                          |            |            |          |              |           |             |               |        |    |       |           |                      |          |
| Sess.: *                      | iess.: * From: To: Created by: *                                           |            |            |          |              |           |             |               |        |    |       |           |                      |          |
|                               |                                                                            |            |            |          |              |           |             |               |        |    |       |           |                      |          |
| Nev                           | New Vincorrect Processed Vin Process Vin Background Vietng Created Vincked |            |            |          |              |           |             |               |        |    |       |           |                      |          |
|                               | Za new incorect Processeu in Processe in Background Deing Geated Locked    |            |            |          |              |           |             |               |        |    |       |           |                      |          |
| Session name                  | e St                                                                       | Created By | Date       | Time     | Created by P | Lock Date | Authorizat. | Application A | Trans. | \$ | 1     | 2 Dynpros | D Queue ID           |          |
| ICI01-ICI2                    | 7                                                                          | FI_CTM1    | 07.04.2020 | 20:52:08 | RFEBBU00     |           | FI_CTM1     |               | 6      | 0  | 0     | 30        | 20040720520817895691 | <u>م</u> |
| 4                             | ŧ                                                                          | FI_CTM1    | 07.04.2020 | 19:21:33 | RFEBBU00     |           | FI_CTM1     |               | 6      | 1  | 3     | 30        | 20040719213325378950 | ×        |
| RPTQTA00                      |                                                                            | HR_SUPPORT | 28.03.2020 | 01:39:31 | RPTQTA00     |           | HR_SUPPORT  |               | 0      | 0  | 0     | 0         | 20032801393140942732 |          |
| ICI01-ICI2                    | 7 🚱                                                                        | FI_CTM1    | 24.03.2020 | 15:30:25 | RFEBBU00     |           | FI_CTM1     |               | 6      | 0  | 0     | 30        | 20032415302574113619 |          |
| IT0006_1                      | ŧ                                                                          | HR_SUPPORT | 20.03.2020 | 19:51:32 | /SAPDMC/SAP  |           | HR_SUPPORT  |               | 3,330  | 19 | 3,311 | 19,980    | 20032019513209608468 |          |
| IT0006_1                      | \$                                                                         | HR_SUPPORT | 20.03.2020 | 19:35:48 | /SAPDMC/SAP  |           | HR_SUPPORT  |               | 71     | 3  | 68    | 426       | 20032019354846093442 |          |
| IT0006_1                      | \$                                                                         | HR_SUPPORT | 20.03.2020 | 18:32:49 | /SAPDMC/SAP  |           | HR_SUPPORT  |               | 3,733  | 1  | 403   | 22,398    | 20032018324940942731 |          |
| IT0006_1                      | \$                                                                         | HR_SUPPORT | 20.03.2020 | 17:43:09 | /SAPDMC/SAP_ |           | HR_SUPPORT  |               | 3,812  | 2  | 79    | 22,872    | 20032017430964762600 |          |
| IT0006_1                      | \$                                                                         | HR_SUPPORT | 20.03.2020 | 17:40:11 | /SAPDMC/SAP_ |           | HR_SUPPORT  |               | 3,812  | 1  | 0     | 22,872    | 20032017401107366235 |          |
| IT0007                        | Ø                                                                          | HR_SUPPORT | 20.03.2020 | 03:17:19 | /SAPDMC/SAP_ |           | HR_SUPPORT  |               | 12,500 | 0  | 0     | 62,500    | 20032003171964762599 |          |
| IT0007                        | Ø                                                                          | HR_SUPPORT | 20.03.2020 | 01:45:51 | /SAPDMC/SAP_ |           | HR_SUPPORT  |               | 12,500 | 0  | 0     | 62,500    | 20032001455154973394 |          |
| IT0007                        | \$                                                                         | HR_SUPPORT | 20.03.2020 | 01:35:43 | /SAPDMC/SAP_ |           | HR_SUPPORT  |               | 12,500 | 8  | 0     | 62,500    | 20032001354312639862 |          |
| 1T0007                        | \$                                                                         | HR_SUPPORT | 20.03.2020 | 01:05:30 | /SAPDMC/SAP_ |           | HR_SUPPORT  |               | 13,694 | 2  | 0     | 68,470    | 20032001053022350401 |          |
| IT0007                        |                                                                            | HR_SUPPORT | 20.03.2020 | 01:01:47 | /SAPDMC/SAP_ |           | HR_SUPPORT  |               | 288    | 0  | 0     | 1,440     | 20032001014746087018 | A        |
| IT0185-06                     | \$                                                                         | HR_SUPPORT | 19.03.2020 | 18:46:43 | /SAPDMC/SAP_ |           | HR_SUPPORT  |               | 2,612  | 10 | 2,602 | 10,448    | 20031918464346087017 | •        |

Below the Screen will display. Here you have the option to choose Foreground or Background and click on process TAB.

| 🖙 Sessjon <u>E</u> dit <u>G</u> oto Utilities                           | System Help                                |              |               |           |                 |          |         |                      |                                       |  |
|-------------------------------------------------------------------------|--------------------------------------------|--------------|---------------|-----------|-----------------|----------|---------|----------------------|---------------------------------------|--|
| Ø ■ ● ● ● ● ● ● ● ● ● ● ● ● ● ● ● ● ● ●                                 |                                            |              |               |           |                 |          |         |                      |                                       |  |
| Batch Input: Session Overview                                           |                                            |              |               |           |                 |          |         |                      |                                       |  |
| 🔯 Analysis 🖗 Process III Statistics 🗊 Log 📓 Recording 📅 🛆 🖆 🍽 🐺 🚢 🗈 🖗 🚺 |                                            |              |               |           |                 |          |         |                      |                                       |  |
| Selection criteria                                                      |                                            |              |               |           |                 |          |         |                      |                                       |  |
| Sess.: * From:                                                          | To: Created by: *                          |              |               |           |                 |          |         |                      |                                       |  |
|                                                                         | errord V to Descent V to Deskeround V Dain | Created Viar |               |           |                 |          |         |                      |                                       |  |
| Process Session ICI01-ICI27                                             |                                            |              | teu           |           |                 |          |         |                      |                                       |  |
| Processing Mode                                                         | Additional Functions                       | Authorizat.  | Application A | Trans.    | <mark>\$</mark> | <b>I</b> | Z Dynpr | os D Queue ID        | <b></b>                               |  |
|                                                                         |                                            | FI_CTM1      |               | 6         | 0               | 0        | 30      | 20041017360634053085 | A                                     |  |
| Process/foreground                                                      | Extended log                               | FI_CTM1      |               | 6         | 1               | 3        | 30      | 20040719213325378950 | <b>•</b>                              |  |
|                                                                         | Expert mode                                | HR_SUPPORT   |               | 0         | 0               | 0        | 0       | 20032801393140942732 |                                       |  |
| Background                                                              | Default Dynpro Size                        | FI_CTM1      |               | 6         | 0               | 0        | 30      | 20032415302574113619 |                                       |  |
| Target best                                                             | Cancel if Log Error Occurs                 | HR_SUPPORT   |               | 3,330     | 19              | 3,311    | 19,980  | 20032019513209608468 |                                       |  |
|                                                                         | Simulate Rackground Mode                   | HR_SUPPORT   |               | 71        | 3               | 68       | 426     | 20032019354846093442 |                                       |  |
| y                                                                       |                                            | HR_SUPPORT   |               | 3,733     | 1               | 403      | 22,398  | 20032018324940942731 |                                       |  |
|                                                                         |                                            | HR_SUPPORT   |               | 3,812     | 2               | 79       | 22,872  | 20032017430964762600 |                                       |  |
|                                                                         | Process X                                  | HR_SUPPORT   |               | 3,812     | 1               | 0        | 22,872  | 20032017401107366235 |                                       |  |
|                                                                         |                                            | HR_SUPPORT   |               | 12,500    | 0               | 0        | 62,500  | 20032003171964762599 |                                       |  |
| IT0007 W HR_SUPPORT                                                     | 20.03.2020 01:45:51 /SAPDMC/SAP            | HR_SUPPORT   |               | 12,500    | 0               | 0        | 62,500  | 20032001455154973394 |                                       |  |
| IT0007 4 HR_SUPPORT                                                     | 20.03.2020 01:35:43 /SAPDMC/SAP            | HR_SUPPORT   |               | 12,500    | 8               | 0        | 62,500  | 20032001354312639862 |                                       |  |
| IT0007 \$ HR_SUPPORT                                                    | 20.03.2020 01:05:30 /SAPDMC/SAP            | HR_SUPPORT   |               | 13,694    | 2               | 0        | 68,470  | 20032001053022350401 |                                       |  |
| IT0007    HR_SUPPORT                                                    | 20.03.2020 01:01:47 /SAPDMC/SAP            | HR_SUPPORT   |               | 288       | 0               | 0        | 1,440   | 20032001014746087018 | <u> </u>                              |  |
| IT0185-06 # HR_SUPPORT                                                  | 19.03.2020 18:46:43 /SAPDMC/SAP            | HR_SUPPORT   |               | 2,612     | 10              | 2,602    | 10,448  | 20031918464346087017 | · · · · · · · · · · · · · · · · · · · |  |
|                                                                         |                                            |              |               |           |                 |          |         |                      |                                       |  |
|                                                                         |                                            |              |               |           |                 |          |         |                      |                                       |  |
| Sessions Found: 59                                                      |                                            |              |               |           |                 |          |         |                      |                                       |  |
|                                                                         |                                            |              |               |           |                 |          |         |                      |                                       |  |
|                                                                         |                                            |              | SWP           |           |                 |          |         | SM35 < eslq:         | An2ac   OVR   🛛 🚔 📑                   |  |
| F ype here to search                                                    | O 🛱 肩                                      | 6 6          | <u>•</u>      | - 48 - 14 | /1 🙂            | -        |         | ^ _ ■ €              | ປ× IN 10/04/2020                      |  |

Below Screen will display, Click the overview TAB and put the posting Key 40 or 50 and incoming and outgoing Bank GL and amount and click on simulate button.

| _                                                                                                    |                   |                                   |
|----------------------------------------------------------------------------------------------------|-------------------|-----------------------------------|
| Le Document Edit Goto Settings Environment System Help                                                                                                    |                   |                                   |
| 🔍 🖉 👘 👘 👘 🔛 🖉 😓 🖌 💌 💌                                                                                                    | 🗈 🎝   🜄 🗖 I 🕲 🖳   |                                   |
| Post with Clearing Process open items                                                                                                    |                   |                                   |
| Post with cleaning Process open items                                                                                                    |                   |                                   |
| http://www.communications.com/communications/communications/commun |                   |                                   |
| Standard Partial Pmt Res.Items WH Tax                                                                                                    |                   |                                   |
| Account items 55100181 ICICI - Mum - 054405008827 - Incoming A/C                                                                                                    | *                 |                                   |
| Assignment Document D P Posting Date Document INR Gross                                                                                                    |                   |                                   |
| 20200331 200000024 ZM 40 31.03.2020 31.03.2020 1,000.                                                                                                    | 00                |                                   |
| 20200331 200000025 ZM 40 31.03.2020 31.03.2020 1,000.                                                                                                    | 00                |                                   |
|                                                                                                    |                   |                                   |
|                                                                                                    |                   |                                   |
|                                                                                                    |                   |                                   |
|                                                                                                    |                   |                                   |
|                                                                                                    |                   |                                   |
|                                                                                                    |                   |                                   |
|                                                                                                    |                   |                                   |
| 🔍 🖪 🖪 🖪 🕅 🛗 Am 👪 Gross< 👪 Currency 🧪                                                                                                    | Items 🗪 Items 🖌   |                                   |
|                                                                                                    |                   |                                   |
| Processing Status                                                                                                    |                   |                                   |
| Number of Items 2 Amount Ente                                                                                                    | red               |                                   |
| Display from Item                                                                                                    |                   |                                   |
| Display in cleaning currency Noc Assigned                                                                                                    |                   |                                   |
|                                                                                                    |                   |                                   |
|                                                                                                    |                   |                                   |
|                                                                                                    |                   |                                   |
|                                                                                                    |                   |                                   |
| No batch input data for dynpro SAPDF05X 3100                                                                                                    | SAP               | 💡 🕨 FB05 🔻 eslqs4n2ac 🛛 OVR 🛛 📇 🔒 |
| 🕂 🔎 Type here to search 🛛 🖸                                                                                                    | i 🚍 🧀 🤤 💁 🥥 🚅 🦉 i |                                   |

System will display the another screen, where put the Profit Center and press ENTER.

| 🗁 Document Edit Goto Extras Settings Environment System Help                                                                                        |                                       |
|----------------------------------------------------------------------------------------------------|---------------------------------------|
| Ø < B   @ @ @   ≙ M M   ₺ ₺ ₽   □ D   Ø ♥                                                                                                    |                                       |
| Post with Clearing Add G/L account item                                                                                                    |                                       |
| 👷 🔓 🗋 Choose open items Process Open Items 🧬 More data 🛛 Account Model                                                                              |                                       |
| G/L Account         55100182         ICICI - Mum - 054405008827 - Outgoing A/C           Company Code         1000         Electrosteel Steels Ltd. |                                       |
| Item 2 / Credit entry / 50                                                                                                    |                                       |
| Amount 1,000.00 INR                                                                                                    |                                       |
| Er Coding Block 🛛 🗙                                                                                                    |                                       |
| Asset                                                                                                    |                                       |
| Cost Center                                                                                                    |                                       |
| Order                                                                                                    |                                       |
| Profit Center 0000101000                                                                                                    |                                       |
| Profit. Segment 🕐 🛛 Details                                                                                                    |                                       |
| WBS element Network                                                                                                    |                                       |
| Transactn type                                                                                                    |                                       |
| Sales Order Plant                                                                                                    |                                       |
| Material Real estate obj 😁 🔹 Details                                                                                                    |                                       |
| Fields for Batch Input (Old Format)                                                                                                    |                                       |
| W85 Element                                                                                                    |                                       |
|                                                                                                    |                                       |
|                                                                                                    |                                       |
|                                                                                                    |                                       |
|                                                                                                    |                                       |
|                                                                                                    |                                       |
|                                                                                                    |                                       |
|                                                                                                    |                                       |
| No batch input data for dynpro SAPLKACB 0002                                                                                                    | 💡 🕨   FB05 🔻   eslqs4n2ac   OVR   🔄 🚔 |
| 🕂 🔎 Type here to search O 🛱 🥫 🥭 🍖 💁 🥥 🥥 🗐 😇 💳                                                                                                    | へ 🐔 📼 🚓 ⊄× ENG 5:34 PM 📑              |

System will display the another screen, where you can see main bank account Dr and outgoing bank account Cr. Press the Save button or Ctrl+S and repeat the process again until all document will Post.

| 🖻 Document Edit Goto Extras Settings Environment System Help                                                                                                    |
|----------------------------------------------------------------------------------------------------|
| 🖉 🔄 👻 🖶   🕲 😒 🖶    👌    🌡   🎝 🖿    🖓 💭    🥥 🖳                                                                                                    |
| Post with Clearing Display Overview                                                                                                    |
| 强 Process Open Items Choose open Items 🕌 Display Currency Account Model 🚺 Taxes                                                                                                    |
| Document Date         31.03.2020         Type         ZH         Company Code         1000           Posting Date         31.03.2020         Period         12         Currency         TINR           Document Number         THTERNAL         Fiscal Year         2019         Transbion dte         31.03.2020           Ledger Grp |
| D         1,000.00         C         1,000.00         •         2 Line Items           Other Ine Item                                                                                                    |
|                                                                                                    |
| 🕜 No batch input data for dynpro SAPMF05A 0700                                                                                                    |
| 📲 🔎 Type here to search O 🛱 📑 🤌 C or of O 🤐 📑 🗑 🛩 🔨 🖍 🖬 🖬 🖉                                                                                                    |

Put the T. Code SM35 in command Box, system will display below screen, where you cannot see your Session name, created by and queue ID.

| Batch Inpu        | Batch Input: Session Overview                                                 |            |            |          |              |           |             |               |          |     |       |           |                      |     |
|-------------------|-------------------------------------------------------------------------------|------------|------------|----------|--------------|-----------|-------------|---------------|----------|-----|-------|-----------|----------------------|-----|
| 🔁 Analysis 🛛 🕹    | 🗟 Analysis 🖗 Process 🏥 Statistics 🧏 Log 🔯 Recording 📅 🔒 🗗 🎮 🐺 🚢 😰 🖳 🚺         |            |            |          |              |           |             |               |          |     |       |           |                      |     |
| election criteria |                                                                               |            |            |          |              |           |             |               |          |     |       |           |                      |     |
| Sess.: *          | iess.: From: To: Created by: 4                                                |            |            |          |              |           |             |               |          |     |       |           |                      |     |
| 🔊 New             | New VIncorrect V Processed VIn Process VIn Background V Being Created VLocked |            |            |          |              |           |             |               |          |     |       |           |                      |     |
| Session name      | St                                                                            | Created By | Date       | Time     | Created by P | Lock Date | Authorizat. | Application A | 🔀 Trans. | \$  | 3     | E Dynpros | D Queue ID           |     |
| 4                 | \$                                                                            | FI_CTM1    | 07.04.2020 | 19:21:33 | RFEBBU00     |           | FI_CTM1     |               | 6        | 1   | 3     | 30        | 20040719213325378950 |     |
| RPTQTA00          |                                                                               | HR_SUPPORT | 28.03.2020 | 01:39:31 | RPTQTA00     |           | HR_SUPPORT  |               | 0        | 0   | 0     | 0         | 20032801393140942732 | •   |
| ICI01-ICI27       | æ                                                                             | FI_CTM1    | 24.03.2020 | 15:30:25 | RFEBBU00     |           | FI_CTM1     |               | 6        | 0   | 0     | 30        | 20032415302574113619 |     |
| IT0006_1          | ŧ                                                                             | HR_SUPPORT | 20.03.2020 | 19:51:32 | /SAPDMC/SAP  |           | HR_SUPPORT  |               | 3,330    | 19  | 3,311 | 19,980    | 20032019513209608468 |     |
| IT0006_1          | \$                                                                            | HR_SUPPORT | 20.03.2020 | 19:35:48 | /SAPDMC/SAP  |           | HR_SUPPORT  |               | 71       | 3   | 68    | 426       | 20032019354846093442 |     |
| IT0006_1          | \$                                                                            | HR_SUPPORT | 20.03.2020 | 18:32:49 | /SAPDMC/SAP  |           | HR_SUPPORT  |               | 3,733    | 1   | 403   | 22,398    | 20032018324940942731 |     |
| IT0006_1          | \$                                                                            | HR_SUPPORT | 20.03.2020 | 17:43:09 | /SAPDMC/SAP  |           | HR_SUPPORT  |               | 3,812    | 2   | 79    | 22,872    | 20032017430964762600 |     |
| IT0006_1          | \$                                                                            | HR_SUPPORT | 20.03.2020 | 17:40:11 | /SAPDMC/SAP  |           | HR_SUPPORT  |               | 3,812    | 1   | 0     | 22,872    | 20032017401107366235 |     |
| 1T0007            | æ                                                                             | HR_SUPPORT | 20.03.2020 | 03:17:19 | /SAPDMC/SAP  |           | HR_SUPPORT  |               | 12,500   | 0   | 0     | 62,500    | 20032003171964762599 |     |
| 1T0007            | æ                                                                             | HR_SUPPORT | 20.03.2020 | 01:45:51 | /SAPDMC/SAP  |           | HR_SUPPORT  |               | 12,500   | 0   | 0     | 62,500    | 20032001455154973394 |     |
| 1T0007            | \$                                                                            | HR_SUPPORT | 20.03.2020 | 01:35:43 | /SAPDMC/SAP  |           | HR_SUPPORT  |               | 12,500   | 8   | 0     | 62,500    | 20032001354312639862 |     |
| 1T0007            | \$                                                                            | HR_SUPPORT | 20.03.2020 | 01:05:30 | /SAPDMC/SAP  |           | HR_SUPPORT  |               | 13,694   | 2   | 0     | 68,470    | 20032001053022350401 |     |
| 1T0007            | D                                                                             | HR_SUPPORT | 20.03.2020 | 01:01:47 | /SAPDMC/SAP  |           | HR_SUPPORT  |               | 288      | 0   | 0     | 1,440     | 20032001014746087018 |     |
| IT0185-06         | \$                                                                            | HR_SUPPORT | 19.03.2020 | 18:46:43 | /SAPDMC/SAP  |           | HR_SUPPORT  |               | 2,612    | 10  | 2,602 | 10,448    | 20031918464346087017 | *   |
| IT0021            | \$                                                                            | HR_SUPPORT | 19.03.2020 | 18:42:59 | /SAPDMC/SAP  |           | HR_SUPPORT  |               | 9,998    | 599 | 9,399 | 39,992    | 20031918425907366234 | Ψ.  |
|                   | < 1                                                                           | * ***      |            |          |              |           |             |               |          |     |       |           |                      | 4 > |

Run T. Code FBL3N in command Box and put the main GL account and execute or F8, system will display below screen, where you see the all incoming and outgoing payment has been posted.

| G/         | G/L Account Line Item Display                                                                                                    |            |            |      |      |           |            |    |                      |       |    |            |      |
|------------|----------------------------------------------------------------------------------------------------|------------|------------|------|------|-----------|------------|----|----------------------|-------|----|------------|------|
| М          | 📕 🔸 🕨   🗞 🥒 🧮 📑   🏟 🏪 🔂   🗑 🚢 🐺   🇮 🖽 🖽   🕱 🌿 🛅 🛅   🚺 🗈 Selections 📄 Create Dispute Case                                                                                                    |            |            |      |      |           |            |    |                      |       |    |            |      |
| G/L<br>Com | G/L Account 55100180 ICICI - Mum - 054405008827 - Main A/C<br>Company Code 1000                                                                                                    |            |            |      |      |           |            |    |                      |       |    |            |      |
|            | St                                                                                                    | Assignment | DocumentNo | BusA | Туре | Doc. Date | Pstng Date | PK | Amount in Local Crcy | LCurr | Tx | Clrng doc. | Text |
|            | •       000002800001       200000020       ZM       31.03.2020       31.03.2020       40       1,000.00       INR       sagar_payment         •       0000002800002       2000000021       ZM       31.03.2020       31.03.2020       40       1,000.00       INR       sagar_payment         •       000002800004       200000022       ZM       31.03.2020       31.03.2020       40       1,000.00       INR       sagar_payment         •       0000002800004       2000000022       ZM       31.03.2020       31.03.2020       50       1,000.00       INR       sagar_receipt         •       0000002800005       2000000024       ZM       31.03.2020       50       1,000.00       INR       sagar_receipt         •       0000002800006       2000000025       ZM       31.03.2020       50       1,000.00       INR       sagar_receipt         •       000000280006       2000000025       ZM       31.03.2020       50       1,000.00       INR       sagar_receipt         •       000000280006       2000000025       ZM       31.03.2020       50       1,000.00       INR       sagar_receipt         •       000000280006       2000000025       ZM       31.03.2020       50 |            |            |      |      |           |            |    |                      |       |    |            |      |
| G/L<br>Com | /L Account * *                                                                                                    |            |            |      |      |           |            |    |                      |       |    |            |      |
|            | St                                                                                                    | Assignment | DocumentNo | BusA | Туре | Doc. Date | Pstng Date | PK | Amount in Local Crcy | LCurr | Tx | Clrng doc. | Text |
| *:         | k X                                                                                                    |            |            |      |      |           |            |    | 0.00                 | INR   |    |            |      |

#### Automatic Bank Reconciliation

Bank Statement upload in MT940 format

Put the T. Code FF\_5 in command Box, system will display below screen where You have to select Variant "AUTO BRS"

#### Screen 1

| Bank Statement: Various Formats (SWIFT, MultiCash, BAI)                                                                                                    |                                                                                                    |
|----------------------------------------------------------------------------------------------------|----------------------------------------------------------------------------------------------------|
|                                                                                                    |                                                                                                    |
| ile specifications                                                                                                    | Ler ESP(1)/100 ABAP: Variant Directory of Program RFEBKA00                                                                                                    |
| □ Import data Elect. bank statement format X XML or Bank-Specific Format ▼ XML or Bank Specific Format ▼ XML or Bank Specific Format ▼ XML or Bank Specific Format ▼ CAMT.053.001.02 Statement File Une item file  ♥ Workstation upload □Zero Revenue Permitted (Swift)  ♥ Only Bank Accounting ○ Generate batch input Session names 1 ○ Do Not Post                                                                                                    | Variant Catalog for Program RFEBKA00<br>Variant name<br>Short Description<br>AUTO BRS<br>STATEMENT UPLOAD LICIT<br>SAP8FSN_C052<br>SAP8FSN_C053<br>SAP8FSN_C054<br>SAP8FSN_MT940<br>SAP8FSN_MT940<br>SAP8FSN_MT940 |
| Assign value date  Assign value date  Assign value date  Advice  Advice  Account Balance  Panning type  Account Balance  Panning type  Account Balance  Panning type  Account Balance  Panning type  Account Balance  Panning type  Panning type Panning type Panning type Panning ty |                                                                                                    |
| Algorithms<br>BELIAR number interval to<br>XBLVR number interval to<br>Bunding Items per Bundie                                                                                                    |                                                                                                    |

Screen 2 – After Selection of Variant change the file path of Statement and click on SAVE

| R Program Edit Gata System Hala                                                | -  |
|--------------------------------------------------------------------------------|----|
| - Dichaun For Zong 27-cui Tich                                                 |    |
|                                                                                |    |
| Bank Statement: Various Formats (SWIFT, MultiCash, BAI)                        | ٦  |
| 🖗 🔁 🗓                                                                          |    |
| File specifications                                                            | ^  |
| ☑ Import data                                                                  | ì  |
| Elect. bank statement format [SWIFT MT940 international form                   |    |
| Statement File C:\Users\100023\Desktop\054405008827_200701.swt1                |    |
| Line item file                                                                 |    |
| ☑ Workstation upload                                                           |    |
| Zero Revenue Permitted (Swift)                                                 |    |
| Desting azameters                                                              |    |
|                                                                                |    |
|                                                                                | 11 |
| Generate batch nout Session names 4                                            |    |
| O Do Not Post                                                                  |    |
| ☑ Assign value date                                                            |    |
|                                                                                |    |
| Cash management                                                                |    |
| CM Payment Advice Summarization Planning type                                  |    |
| Account Balance Payment Status                                                 |    |
| Aborthms                                                                       |    |
| BELINR number interval to                                                      |    |
| XBLNR number interval to                                                       |    |
| Bunding Items per Bundie                                                       |    |
|                                                                                |    |
| Output Control                                                                 | Ŧ  |
| SAP ▷ FF_5 ▼ i espential INS   test                                            | ì  |
| 🕂 🔎 Type here to search O 🛱 👘 拱 🧬 🔯 🚾 🔀 🛹 🌀 🕅 🗐 🛛 🔽 26%) ^ 🗈 🛥 40) ENG 👖 11:30 | 0  |

| 🖙 <u>P</u> rogram <u>E</u> dit <u>G</u> oto System <u>H</u> elp |                                       |
|-----------------------------------------------------------------|---------------------------------------|
| 🖉 🔍 – 🔍 😓   😓 🔅 🖕 🎼 🎼 🗳 💭 – 💭 – 🔛 – 🔛                           |                                       |
| Bank Statement: Various Formats (SWIFT, MultiCash, BAI)         |                                       |
| 🕹 🕒 🖬                                                           |                                       |
| Vivvorissadoni upiyaa                                           | ÷                                     |
|                                                                 |                                       |
| Posting parameters                                              |                                       |
| Post Immediately                                                |                                       |
| Only Bank Accounting                                            |                                       |
| Generate batch input Session names 4                            |                                       |
| O Do Not Post                                                   |                                       |
| I Assign value date                                             |                                       |
| Cash management                                                 |                                       |
| CM Payment Advice Summarization Planning type                   |                                       |
| Account Balance Payment Status                                  |                                       |
| Algorithms                                                      |                                       |
| BELNR number interval to                                        | **                                    |
| XBLNR number interval to                                        |                                       |
| Bundling Items per Bundle                                       |                                       |
| Output Control                                                  |                                       |
| Execute as background job                                       |                                       |
| Print bank statement                                            |                                       |
|                                                                 |                                       |
|                                                                 |                                       |
|                                                                 |                                       |
| (a) departice like                                              | *<br>*                                |
|                                                                 | 🕨   FF_5 🔻   eslps4n1a1   INS   🖄   🖨 |
| 🕂 🔎 Type here to search O 🛱 👘 🚍 🙆 🚾 😨 🛩 🌖                       | X] V]                                 |

Once Statement saved, it will automatic clear the items from Incoming and Outgoing Bank GLs which are having

After Statement uploaded Run Tcode FEBAN, put the values as shown below and execute

| m <u>H</u> elp                     |                  |               |         |     |               |          |                    |           |
|------------------------------------|------------------|---------------|---------|-----|---------------|----------|--------------------|-----------|
| ▼ « 🗄 I 🕷 (                        | a 🛛 1 🖻 🕅 👘 I    | 1111100       |         |     |               |          |                    |           |
|                                    |                  |               |         |     |               |          |                    |           |
|                                    |                  |               |         |     |               |          |                    |           |
|                                    |                  |               |         |     |               |          |                    |           |
| F⇒ FSO(1)/400 Selection of Bank St | tement Items     |               |         |     |               | 3        |                    |           |
| Hdr.data                           |                  |               |         |     |               |          |                    |           |
| Company Code                       | 1000             | to            |         |     |               |          |                    |           |
| House bank                         | TCT01            | to            |         |     |               |          |                    |           |
| Account ID                         | 10101            | to            |         |     |               |          |                    |           |
| Statement Number                   | 10127            | to            |         |     |               |          |                    |           |
| Statement Date                     | 01 07 2020       | to 02 07 2020 |         |     |               |          |                    |           |
| Statement Status                   |                  | to            |         |     |               |          |                    |           |
| Currency                           |                  | to            |         |     |               |          |                    |           |
|                                    |                  |               |         |     |               |          |                    |           |
| Item Data                          |                  |               |         |     |               |          |                    |           |
| Bank Accounting Status             | 1 All line items |               | -       |     |               |          |                    |           |
| Subledger Accounting Status        | 1 All line items |               | -       |     |               |          |                    |           |
| Amount                             |                  | to            |         |     |               |          |                    |           |
| Bundle Number                      |                  | to            | <b></b> |     |               |          |                    |           |
| Posting Rule                       |                  | to            | <b></b> |     |               |          |                    |           |
| Business Transaction Code          | 1 All line items |               | -       |     |               |          |                    |           |
| Document Number in Bank Ac         |                  | to            |         |     |               |          |                    |           |
| Document Number in Subledg         |                  | to            |         |     |               |          |                    |           |
| Posting Date                       |                  | to            |         |     |               |          |                    |           |
|                                    |                  |               |         |     |               |          |                    |           |
|                                    |                  |               |         |     | 🕼 🚰 Check 🔲 🗶 | 1        |                    |           |
|                                    |                  |               |         | _   |               | <u> </u> |                    |           |
|                                    |                  |               |         |     |               |          |                    |           |
|                                    |                  |               | SAP     |     |               |          | FEB_BSPROC   eslqs | 4n2ac INS |
| )                                  |                  | → H: →        | 6 5     | *•• | 🦱 🚛 📖         |          |                    | 11:32     |

| 🖾 <u>W</u> orklist <u>E</u> d | it <u>G</u> oto | Settings !     | S <u>y</u> stem | <u>H</u> elp |                                       |                  |            |      |          |             |                              |             |               |              |            |              |                      |               |  |
|-------------------------------|-----------------|----------------|-----------------|--------------|---------------------------------------|------------------|------------|------|----------|-------------|------------------------------|-------------|---------------|--------------|------------|--------------|----------------------|---------------|--|
| <b>Ø</b>                      | •               | « 📒 I (        | <b>@  👧</b>     | 3 I 🗁 (      | 1 1 1 1 1 1 1 1 1 1 1 1 1 1 1 1 1 1 1 | 1 🖬 🖬 🖉          | <b>!!</b>  |      |          |             |                              |             |               |              |            |              |                      |               |  |
| 📃 Edit i                      | Bank Sta        | tement         | Item            |              |                                       |                  |            |      |          |             |                              |             |               |              |            |              |                      |               |  |
| 💭 Next Open It                | em 🚺 🖬 W        | orklist 🛛 🖆    | ຈ   🌭s          | ave 🖻        | ї Simulate 🛛 📙 Post                   | : 1              |            |      |          |             |                              |             |               |              |            |              |                      |               |  |
| Refresh Statu                 | is 🚸 Select V   | Vorklist Agair | n               |              |                                       |                  |            |      |          |             |                              |             |               |              |            |              |                      |               |  |
| Bank Accounting               | Subledg CoC     | Code House     | bk Acct         | . St         | MR No Stmt Date                       | BTC Name of Tran | saction    | Valu | ue Date  | AC          | Amount                       | Acct Type   | Account       | Attachment   | In Process |              |                      |               |  |
|                               | 100             | 0 ICI01        | ICI27           | <u>183</u>   | 13 01.07.2020                         | Unknown Tra      | nsaction   | 01.  | 07.2020  | INR         | 1,000,000.0                  | G/L Account | 55100181      |              |            |              |                      |               |  |
|                               | 100             | 00 ICI01       | ICI27           | 183          | <u>14</u> 01.07.2020                  |                  |            | 01.  | 07.2020  | INR         | 175,000.00                   |             |               |              |            |              |                      |               |  |
| ۲                             | 100             | 00 ICI01       | ICI27           | <u>183</u>   | 15 01.07.2020                         |                  |            | 01.  | 07.2020  | INR         | 500.00-                      |             |               |              |            |              |                      |               |  |
| ۱                             | 100             | 00 ICI01       | ICI27           | <u>183</u>   | <u>16</u> 01.07.2020                  |                  |            | 01.  | 07.2020  | INR         | 5,434.02-                    |             |               |              |            |              |                      | Ψ.            |  |
| Bank statement 1              | 183 of 2, item  | 14 (house b    | bank accou      | unt ICI0     | 1 ICI27)                              |                  |            |      | Note to  | Payee       |                              |             |               |              |            |              |                      |               |  |
| Transaction                   | 0050 Unkr       | nown Transa    | action          | •            | Transaction Amt                       | 175,000.0        | 0 INR      |      | RPC I    | MUMBAI      | NEFT-N18320                  | 1174636263  | -STAR SPE     | CIAL AIR GA  | ASES PVT L | .070         |                      |               |  |
| Partner Assigned 0.00         |                 |                |                 |              | 0                                     |                  | 100604590/ |      |          |             |                              |             |               |              |            |              |                      |               |  |
| S G/L Account                 | ▼ 55100181      |                |                 |              | On Account                            | n Account 0.00   |            |      |          |             | NEFT-N183201174636263-STAR 5 |             |               |              |            |              |                      |               |  |
| Value date                    | 01.07.20        | 20             |                 |              | Acct Assamt                           | 0.0              | 0          |      |          |             |                              |             |               |              |            |              |                      |               |  |
| Posting Date                  | 01.07.20        | 20             |                 |              | DME                                   | 0.0              | 0          |      |          |             |                              |             |               |              |            |              |                      |               |  |
| For, Crcy Amt                 | 0.00            |                |                 |              |                                       |                  |            | _    |          |             |                              |             |               |              |            |              |                      |               |  |
| Calculate with                | Exchange Rat    | e [            |                 |              | Onen 🕷 🔿                              | 175,000.0        | 0 INR      |      |          |             |                              |             |               |              |            |              |                      |               |  |
| 🚽 Othe                        | r Properties    |                |                 |              |                                       |                  |            |      | 🕞 Scan   |             | iscard Changes               | Switch C    | Driginal/Chan | ged          |            |              |                      |               |  |
|                               |                 |                |                 |              |                                       |                  |            |      |          |             |                              |             |               |              |            |              |                      |               |  |
| Documents                     | Assignmen       | t 🛛 On Ac      | count /         | Accoun       | nt Assignment Lo                      | g Attachment I   | List       |      |          |             |                              |             |               |              |            |              |                      |               |  |
| Act. Asst. Temp.              |                 |                |                 |              | 🕼 Use Ter                             | nplate           | Save       | e as | Template |             |                              |             |               |              |            |              |                      |               |  |
| DBC                           | า ่             |                |                 |              |                                       |                  |            |      |          |             |                              |             |               |              |            |              |                      |               |  |
| R Act. Asst. Te               | emp.            | G/L Account    | t Short T       | ext          | D/C                                   |                  |            | Amo  |          | Te          | đ                            |             | Tx BusA       | COAr Cost Ce | enter      |              |                      |               |  |
|                               | umpt            | 55100181       | ICICI-40        | 500882       | 7-In Credit -                         |                  |            | 0    | .00 INR  |             |                              |             | in built      | 1000         |            |              |                      |               |  |
|                               |                 |                |                 |              |                                       |                  |            |      |          |             |                              |             |               |              |            |              |                      |               |  |
|                               |                 |                |                 |              |                                       |                  |            |      |          |             |                              |             |               |              |            |              |                      |               |  |
|                               |                 |                |                 |              |                                       |                  |            |      |          |             |                              |             |               |              |            |              |                      |               |  |
| <u> </u>                      |                 |                |                 |              |                                       |                  |            |      |          |             |                              |             |               |              |            |              |                      |               |  |
|                               |                 |                |                 |              |                                       |                  |            |      | Ser.     |             |                              |             |               |              |            | 8/4 🔻 eslps4 | n1a1 INS             | 🄄 📑           |  |
| 🗄 🔎 Туре                      | here to sea     | rch            |                 |              | o <u>≓</u> i                          | 📸 📮              | 6          | 0    | 🔁 🕅      | <b>0</b> ,2 | - 🧿                          | x∃ w        |               |              | 100%       | • 🗠 📾 📥 🛛    | \$») ENG 18<br>11-07 | 01<br>-2020 🖏 |  |

| マン Warklet Edit Gata Sattings System Help                                                                                                    |                              |  |  |  |  |  |  |  |  |  |
|----------------------------------------------------------------------------------------------------|------------------------------|--|--|--|--|--|--|--|--|--|
|                                                                                                    | _                            |  |  |  |  |  |  |  |  |  |
|                                                                                                    |                              |  |  |  |  |  |  |  |  |  |
| P Edit Bank Statement Item                                                                                                    |                              |  |  |  |  |  |  |  |  |  |
| 🗊 Next Open Item 🛛 🖄 Worklist 🛤 🌭 Save 📅 Simulate 🔲 Post 🚺                                                                                                    |                              |  |  |  |  |  |  |  |  |  |
|                                                                                                    |                              |  |  |  |  |  |  |  |  |  |
|                                                                                                    |                              |  |  |  |  |  |  |  |  |  |
| Bank Accounting SubledgiCoLode House bit Acct                                                                                                    |                              |  |  |  |  |  |  |  |  |  |
|                                                                                                    |                              |  |  |  |  |  |  |  |  |  |
| ♦ 000 ICI01 ICI27 183 15 01.07.2020 01.07.2020 INR 500.00-                                                                                                    |                              |  |  |  |  |  |  |  |  |  |
|                                                                                                    | Ψ.                           |  |  |  |  |  |  |  |  |  |
| Pank statement 192 of 2 som 14 (house hank account (CID) 1777)                                                                                                    |                              |  |  |  |  |  |  |  |  |  |
| Della statement To Si Z, kemi 14 (nouse dana account kuto) TAZZ/ accounting and the statement of the statement of the stateme |                              |  |  |  |  |  |  |  |  |  |
| Transaction U050 Unknown Transaction Transaction Amt 175,000.00 JNK RPC MMMBAI NEFT-N183201174636263-STAR SPECIAL AIR GASES PVT L070                                                                                                    |                              |  |  |  |  |  |  |  |  |  |
| Partner Assigned 0.00 Pheronecology Partner                                                                                                    | NEFT-N183201174636263-STAR S |  |  |  |  |  |  |  |  |  |
| S G/L Account V 55100191 On Account 0.00                                                                                                    |                              |  |  |  |  |  |  |  |  |  |
| Value date 01.07.2020 Acct Assgmt 0.00                                                                                                    |                              |  |  |  |  |  |  |  |  |  |
| Posting Date 01.07.2020 DME 0.00                                                                                                    |                              |  |  |  |  |  |  |  |  |  |
| For. Crcy Amt 0.00                                                                                                    |                              |  |  |  |  |  |  |  |  |  |
| Calculate with Exchange Rate Open XCO 175,000.00 INR                                                                                                    |                              |  |  |  |  |  |  |  |  |  |
| Conter Properties                                                                                                    |                              |  |  |  |  |  |  |  |  |  |
|                                                                                                    |                              |  |  |  |  |  |  |  |  |  |
| Documents Assignment On Account Assignment Log Attachment List                                                                                                    |                              |  |  |  |  |  |  |  |  |  |
|                                                                                                    |                              |  |  |  |  |  |  |  |  |  |
| Read More Items                                                                                                    |                              |  |  |  |  |  |  |  |  |  |
| BELIR Document Number  2250000012 to                                                                                                    |                              |  |  |  |  |  |  |  |  |  |
|                                                                                                    |                              |  |  |  |  |  |  |  |  |  |
| 🔂 Start Search 🕅 Reset > Max. Number of Items 100                                                                                                    |                              |  |  |  |  |  |  |  |  |  |
| Start Search                                                                                                    | <u></u>                      |  |  |  |  |  |  |  |  |  |
|                                                                                                    | (*)                          |  |  |  |  |  |  |  |  |  |
|                                                                                                    |                              |  |  |  |  |  |  |  |  |  |
| SAP ▷ 1/0 ▼   es ps4                                                                                                    | niai INS 🔄 🚔                 |  |  |  |  |  |  |  |  |  |
| 🕂 🔎 Type here to search O 🛱 👫 🚍 🥭 🕵 🔀 🚽 🌖 🕅 🛐 💷 💷                                                                                                    | ») ENG 11-07-2020 ₩          |  |  |  |  |  |  |  |  |  |

| a workist rul uoto serrins sosiem den                                                                                                    |                                                                                                    |                                                                                                    |
|----------------------------------------------------------------------------------------------------|----------------------------------------------------------------------------------------------------|----------------------------------------------------------------------------------------------------|
| ✓         ✓         ✓         ✓         ✓         ✓         ✓         ✓         ✓         ✓         ✓         ✓         ✓         ✓         ✓         ✓         ✓         ✓         ✓         ✓         ✓         ✓         ✓         ✓         ✓         ✓         ✓         ✓         ✓         ✓         ✓         ✓         ✓         ✓         ✓         ✓         ✓         ✓         ✓         ✓         ✓         ✓         ✓         ✓         ✓         ✓         ✓         ✓         ✓         ✓         ✓         ✓         ✓         ✓         ✓         ✓         ✓         ✓         ✓         ✓         ✓         ✓         ✓         ✓         ✓         ✓         ✓         ✓         ✓         ✓         ✓         ✓         ✓         ✓         ✓         ✓         ✓         ✓         ✓         ✓         ✓         ✓         ✓         ✓         ✓         ✓         ✓         ✓         ✓         ✓         ✓         ✓         ✓         ✓         ✓         ✓         ✓         ✓         ✓         ✓         ✓         ✓         ✓         ✓         ✓         ✓         ✓                                                                                                            | n n: 1 1 1 1 1 1 1 🗐 🗖 I 🖉 💻                                                                                                    |                                                                                                    |
| 💌 🖌 Edit Bank Statement Item                                                                                                    |                                                                                                    |                                                                                                    |
| 🕄 Next Open Item 🕴 🛅 Worklist 🔰 🕸 Save 👔                                                                                                    | 🗱 Simulate 🔚 Post 🚺                                                                                                    |                                                                                                    |
| Refresh Status         Select Worklist Again           Bank Accounting Subledg         CoCode House bk Acct         St           ♦         1000         ICI01         ICI27         183           ●         ♦         1000         ICI01         ICI27         183           ●         ♦         1000         ICI01         ICI27         183           ●         ♦         1000         ICI01         ICI27         183                                                                                                    | MR No         Stmt: Date         BTC         Name of Transaction         V           13         01.07.2020         Unknown Transaction         V           14         01.07.2020         Unknown Transaction         C           15         01.07.2020         C         C           16         01.07.2020         C         C                                                                                                    | Jalue Date         AC         Amount Acct Type         Account         Attachment         In Process           1.07.2020         INR         175,000.00          G/L Account         55100181                                                                                                    |
| Bank statement 183 of 2, item 14 (house bank account ICIO                                                                                                    | 11 ICI27)                                                                                                    | Note to Payee                                                                                                    |
| Transaction 0050 Unknown Transaction Partner S G/L Account S5100181 Value date 01.07.2020 Posting Date 01.07.2020 For. Crcy Amt 0.00 Calculate with Exchange Rate Other Properties                                                                                                    | Transaction Amt         175,000.00         JIR           Assigned         -         175,000.00         JIR           On Account         0.00         Assigned         -           Acct Assignt         0.00         DME         0.00           DME         0.00         DME         0.00                                                                                                    | REC MUMBAI NEET-N183201174636263-STAR SPECIAL AIR GASES FVT L070<br>100604550/<br>NEFT-N183201174636263-STAR S                                                                                                    |
| Documents Assignment On Account Accou                                                                                                    | nt Assignment Log Attachment List                                                                                                    |                                                                                                    |
| Read More Items     Asign Items                                                                                                    | Find<br>Carlow Control Control C | Signed                                                                                                    |
| P Type here to search                                                                                                    | o 🛱 🍓 📕 🙆                                                                                                    | SAP     ≥ 2/1 ▼ eslps4n1a1 INS     Image: Sape state state s |
| Worklist Edit Gata Cattings Sustam Usin                                                                                                    |                                                                                                    |                                                                                                    |
| - <u>vv</u> ornac <u>Euro doco Securitys Systemi H</u> elp                                                                                                    |                                                                                                    |                                                                                                    |
|                                                                                                    | n r 12 1 1 1 1 1 7 7 1 0 🗜                                                                                                    |                                                                                                    |
| Conside Lone gould Settings System Hep                                                                                                    | ₩₩1222217210₽                                                                                                    |                                                                                                    |
|                                                                                                    | 備 於   む む み む   東 戸   ④ 単<br>WSimulate 日 Post 1<br>Bank Statement Item (F6)                                                                                                    |                                                                                                    |
| Louise Lois 2000 2000 2000 100 100 100 100 100 100                                                                                                    | Mile         Post         I           Bank Statement Item         (F6)           MR No Stmt Date         BTC Name of Transaction (<br>13 01.07.2020           14 01.07.2020         Unknown Transaction (<br>15 01.07.2020           15 01.07.2020         Unknown Transaction (<br>15 01.07.2020                                                                                                    | Alue Date         AC         Amount Acct Type         Account         Attachment         In Process           1.07.2020         INR         1,000,000.0         6/L Account         55100181                                                                                                    |
| Image: Second Second                    | Image: Simulate       Image: Simulate       Image: Simulate       Image: Simulate         Bank Statement Item       (F6)         MR No       Stmt Date       BTC       Name of Transaction         13       01.07.2020       Unknown Transaction       Image: Simulate         15       01.07.2020       Unknown Transaction       Image: Simulate         16       01.07.2020       Unknown Transaction       Image: Simulate         16       01.07.2020       Unknown Transaction       Image: Simulate         16       01.07.2020       Image: Simulate       Image: Simulate         11       Image: Simulate       Image: Simulate       Image: Simulate         16       01.07.2020       Image: Simulate       Image: Simulate         11       Image: Simulate       Image: Simulate       Image: Simulate         16       01.07.2020       Image: Simulate       Image: Simulate         11       Image: Simulate       Image: Simulate       Image: Simulate         11       Image: Simulate       Image: Simulate       Image: Simulate         16       Image: Simulate       Image: Simulate       Image: Simulate         17       Image: Simulate       Image: Simulate       Image: Simulate         17                                                                                                    | Jalue Date         AC         Amount         Account         Attachment         In Process           1.07.2020         JNR         175,000.00         G/L         Account         S5100181         Interview           1.07.2020         JNR         175,000.00         G/L         Account         S5100181         Interview           1.07.2020         JNR         5,434.02-         Interview         Interview         Interview                                                                                                    |
| Louise Leis 2000 Seturings Specifi Hep      Seturings Specifi Hep      Seturings Specifi Hep      Seture Specific Hep      Seture Specific He | Image: Simulate Post       Image: Simulate Post       Image: Simulate Post       Image: Simulate Post         Bank Statement Item (F6)         MR No [Stmt Date       BTC Name of Transaction (13 01.07.2020)       Unknown Transaction (15 01.07.2020)         14 01.07.2020       Unknown Transaction (15 01.07.2020)       Image: Simulate Post (15 00.00)         15 01.07.2020       Unknown Transaction (15 01.07.2020)       Image: Simulate Post (15 00.00)         16 01.07.2020       Unknown Transaction (15 01.07.2020)       Image: Simulate Post (15 00.00)         16 01.07.2020       Unknown Transaction (15 00.00)       Image: Simulate Post (15 00.00)         16 01.07.2020       Unknown Transaction (15 00.00)       Image: Simulate Post (15 00.00)         17 Transaction Amt       175,000.00)       Image: Simulate Post (15 00.00)         0 Acct Assgmt       0.00)       Image: Simulate Post (15 00.00)         0 DME       0.000       Image: Simulate Post (15 00.00)         0 post (15 01.07.2020)       Image: Simulate Post (15 00.00)       Image: Simulate Post (15 00.00)         0 Acccount       0.000       Image: Simulate Post (15 00.00)       Image: Simulate Post (15 00.00)         0 post (15 01.07.2020)       Image: Simulate Post (15 00.07.200)       Image: Simulate Post (15 00.07.200)       Image: Simulate Post (15 00.07.200)         0 post (15 01.07.2020)       Image:                                                                                                    | Recount Acct Type         Account Attachment In Process           1.07.2020         INR 1,000,000                                                                                                    |
|                                                                                                    | Image: Simulate       Post       I         Bank Statement Item       (F6)         MR No Stmt Date       BTC Name of Transaction         I3 01.07.2020       Unknown Transaction         I5 01.07.2020       Unknown Transaction         I5 01.07.2020       Unknown Transaction         If G 01.07.2020       Unknown Transaction         IA sagned       -         Assigned       -         UNAccount       0.000         DME       0.000         One       0.000         DME       0.000         DME       0.000         DME       0.000         DME       0.000                                                                                                    | Talue Date       AC       Amount Acct Type       Account       Attachment       In Process         1.07.2020       JIRR       1,000,000       G/L Account       55100181       Image: Control of Control of Control o                                                                                                    |
| Identifies       Settings       Special Performance         Image: Setting Setting Setting Setting Performance       Image: Setting Setting Setting Performance         Image: Setting Setting S                                                                                                    | Image: Simulate       Post       I         Bank Statement Item       (F6)         MR No       Stmt Date       BTC         No       Stmt Date       BTC         13       01.07.2020       Unknown Transaction (15)         14       01.07.2020       Unknown Transaction (15)         15       01.07.2020       Unknown Transaction (15)         16       01.07.2020       Unknown Transaction (15)         16       01.07.2020       Unknown Transaction (15)         16       01.07.2020       Unknown Transaction (15)         17       Transaction Amt       175,000.00       INR         Acct Assignit       0.00       Unknown Transaction (10)       UNR         Open       0.00       INR       0.00       INR         rt Assignment       Log       Attachment List       Find         Find                                                                                                    | Recourt Acct Type       Account Attachment In Process         1.07.2020       DNR 1,000,000                                                                                                    |
| Image: Second Second                           | M M I I I I I I I I I I I I I I I I I I                                                                                                    | Talue Date       AC       Amount Acct Type       Account       Attachment in Process         1.07.2020       DNR       1,000,000.06/L Account       \$5100181       Image: Control of the control of the co                                                                                                  |

100% サーム (10) ENG 18:02 見 11-07-2020 見

|   |                                            |                 |                  |                 |              |                     |            |                            |        |       |         |        |                |             |              |             |               |                        |                     | _ |
|---|--------------------------------------------|-----------------|------------------|-----------------|--------------|---------------------|------------|----------------------------|--------|-------|---------|--------|----------------|-------------|--------------|-------------|---------------|------------------------|---------------------|---|
| 3 | <sup>字</sup> <u>W</u> orklist <u>E</u> dit | <u>G</u> oto    | <u>S</u> ettings | S <u>v</u> stem | <u>H</u> elp |                     |            |                            |        |       |         |        |                |             |              |             |               |                        |                     |   |
|   | 0                                          | •               | ) « 🔒 I (        | 🗟 🚫 💽           | 181          | 1 (A I 1 1 1 A A    | 1 🗊        | 2   🕜 🖣                    |        |       |         |        |                |             |              |             |               |                        |                     |   |
|   | 🖲 🛛 Edit E                                 | Bank Sta        | tement           | Item            |              |                     |            |                            |        |       |         |        |                |             |              |             |               |                        |                     |   |
|   | ₽<br>Next Open Ite                         | m 🛛 🛅 W         | /orklist         | ວ   🌭 Sa        | ive 😰        | Simulate 🛛 🔚 Pos    | t   İ      |                            |        |       |         |        |                |             |              |             |               |                        |                     |   |
|   | Refresh Status                             | Select \        | Worklist Agai    | n               |              |                     |            |                            |        |       |         |        |                |             |              |             |               |                        |                     |   |
|   | Bank Accounting S                          | Subledg Co      | Code House       | bk Acct         | St N         | IR No Stmt Date     | BTC Nan    | ne of Transa               | ction  | Valu  | e Date  | AC     | Amount         | Acct Type   | Account      | Attachment  | In Process    |                        |                     |   |
|   |                                            | ♦ 100           | 00 ICI01         | ICI27           | 183          | 13 01.07.2020       | Unk        | nown Trans                 | action | 01.0  | 7.2020  | INR    | 1,000,000.0    | G/L Account | 55100181     |             |               |                        |                     | _ |
|   |                                            | ♦ 100           | 00 ICI01         | ICI27           | 183          | 14 01.07.2020       | Unk        | nown Trans                 | action | 01.0  | 7.2020  | INR    | 175,000.00     | G/L Account | 55100181     |             | 0             |                        |                     | 1 |
|   | <u> </u>                                   | ♦ 100           | 00 ICI01         | ICI27           | 183          | 15 01.07.2020       |            |                            |        | 01.0  | 7.2020  | INR    | 500.00-        |             |              |             |               |                        |                     |   |
|   | <u> </u>                                   | ♦ 100           | 00 ICI01         | ICI27           | 183          | 16 01.07.2020       |            |                            |        | 01.0  | 7.2020  | INR    | 5,434.02-      |             |              |             | Item in Proce | essing                 |                     |   |
|   | Paulo statement 10                         | 02 -62 3        | 14 (haven )      |                 | -+ 10101     | 10107)              |            |                            |        |       |         | D      |                |             |              |             |               |                        |                     |   |
|   | Dalik Statement 10                         | b5 UI 2, ILEIII | 1 14 (nouse i    |                 | Int ICI01    | 10127)              |            |                            | 1      | 6     | vote to | Payee  |                |             |              |             |               |                        |                     |   |
|   | Transaction                                | 0050 Unk        | nown Transa      | action          | •            | Transaction Amt     | 1          | 75,000.00                  | INR    |       | RPC 1   | MUMBAI | NEFT-N18320    | 1174636263  | STAR SPE     | CIAL AIR GA | ASES PVT L07  | 0                      |                     |   |
|   | Partner Assigned - 175,000.00 INR          |                 |                  |                 |              | INR                 |            | NFT-N18301174636263-STAR S |        |       |         |        |                |             |              |             |               |                        |                     |   |
|   | S G/L Account                              | 55100181        |                  |                 |              | On Account          | count 0.00 |                            |        |       |         |        |                |             |              |             |               |                        |                     |   |
|   | Value date                                 | 01.07.20        | 20               |                 |              | Acct Assgmt         |            | 0.00                       | 1      |       |         |        |                |             |              |             |               |                        |                     |   |
|   | Posting Date                               | 01.07.20        | 20               |                 |              | DME                 |            | 0.00                       | 1      |       |         |        |                |             |              |             |               |                        |                     |   |
|   | For. Crcy Amt                              | 0.00            |                  |                 |              |                     |            |                            |        | -     |         |        |                |             |              |             |               |                        |                     |   |
|   | Calculate with E                           | xchange Rat     | te 🛛             |                 |              | Open CO             |            | 0.00                       | INR    |       |         |        |                |             |              |             |               |                        |                     |   |
|   | 💣 Other                                    | Properties      |                  |                 |              |                     |            |                            |        | ľ     | 🕹 Scan  | ) 📅 D  | iscard Changes | Switch C    | riginal/Chan | iged        |               |                        |                     | 1 |
|   |                                            |                 |                  |                 |              |                     |            |                            |        |       |         | · · ·  |                |             |              |             |               |                        |                     |   |
|   | Documents                                  | Assignment      | t On Ac          | count           | Accoun       | t Assignment 🛛 Lo   | og Att     | achment List               | :      |       |         |        |                |             |              |             |               |                        |                     |   |
|   | Deal Dead                                  |                 |                  |                 |              | Et al.              |            |                            |        |       |         |        | (A) Church     | Canroh      |              |             |               |                        |                     |   |
|   | теас кеас                                  | More Items      |                  |                 |              | Find                |            |                            |        |       |         |        | Start          | Search      |              |             |               |                        |                     |   |
|   | 🧪 Assign Ite                               | ms 🧪 Rem        | ove Assignm      | ent   🔁 i       | Refresh      | Remove              |            |                            |        |       |         |        |                |             |              |             |               |                        |                     |   |
|   | 🗟 A Account                                | Check n         | umber Do         | cumentNo        | CoCd 1       | Year Posting Date C | ircy       | Gross                      |        | Assig | ned     |        |                |             |              |             |               |                        |                     |   |
|   | 55100181                                   |                 | 25               | 00000012        | 1000 2       | 020 01.07.2020 I    | NR 17      | 5,000.00                   | 175    | ,000  | .00     |        |                |             |              |             |               |                        |                     |   |
|   |                                            |                 |                  |                 |              |                     |            |                            |        |       |         |        |                |             |              |             |               |                        |                     |   |
|   |                                            |                 |                  |                 |              |                     |            |                            |        |       |         |        |                |             |              |             |               |                        |                     |   |
|   |                                            |                 |                  |                 |              |                     |            |                            |        |       |         |        |                |             |              |             |               |                        |                     |   |
|   |                                            |                 |                  |                 |              |                     |            |                            |        |       |         |        |                |             |              |             | D.            |                        | 1 1 1 1 1           |   |
|   |                                            |                 |                  |                 |              |                     |            |                            |        |       | SWE     |        |                |             |              |             | ▶ 4           | /2 ▼   eslps4n1a1   IN | IS 🛛 🖓 🗖            | ) |
|   | ノ Type                                     | here to sea     | arch             |                 |              | O Ħ                 | 16         |                            | e      | 0     | 🤹 🕅     |        | - 🧿            | x 🗐 🛛 w     |              |             | 100% 🕴 -      | へ 🔄 📥 🕼 ENG            | 18:03<br>11-07-2020 | , |

#### ZFIBRS\_REP - Bank Reconciliation Statement Report

| E <sup>y</sup> <u>P</u> rogram <u>E</u> dit <u>G</u> oto System <u>H</u> elp |                                                                                                    |
|------------------------------------------------------------------------------|----------------------------------------------------------------------------------------------------|
| 🖉 🔍 👻 😸 🔛 🐘 🐘 😫 🕮 🦓 🗳 🖏 🖏 💭 🐨                                                |                                                                                                    |
| BRS Statement                                                                |                                                                                                    |
| Input<br>Company Code<br>House bank<br>Bank Account<br>Date<br>C             |                                                                                                    |
|                                                                              |                                                                                                    |
|                                                                              |                                                                                                    |
|                                                                              |                                                                                                    |
|                                                                              | System         ESP (1) 100           Client         100           User         103745           Program         ZFI BRS STATEMENT                           |
|                                                                              | Transaction         ZFIBRS_REP           Response Time         204 ms           Interpretation Time         79 ms           Round Trins/Elistes         2/1 |
|                                                                              | 2/1 ▼ eslps4n1a1 INS                                                                                                    |
| 🖶 🔎 Type here to search O 🛱 🙀 🧮 🧟 🧟 🜌 🧕 🕅 🔟 100%) 🕈                          | へ 🖮 📥 🕼 ENG 18:05<br>11-07-2020 🗮                                                                                                    |

| 면 Program Edit Goto System Help       |                                          |                                        |
|---------------------------------------|------------------------------------------|----------------------------------------|
| 🖉 📃 😒 🐼 🐑 🗐 🗐 🗸                       | 🚳   \$1 \$1 \$2 \$1 \$7 \$2   \$2 \$9 \$ |                                        |
| BRS Statement                         |                                          |                                        |
|                                       |                                          |                                        |
| In Execute (F8)                       |                                          |                                        |
| Company Code 1000<br>House bank ici01 |                                          |                                        |
| Bank Account 054405008827             |                                          |                                        |
| Date [01.07.2020]                     |                                          |                                        |
|                                       |                                          |                                        |
|                                       |                                          |                                        |
|                                       |                                          |                                        |
|                                       |                                          |                                        |
|                                       |                                          |                                        |
|                                       |                                          |                                        |
|                                       |                                          |                                        |
|                                       |                                          |                                        |
|                                       |                                          |                                        |
|                                       |                                          |                                        |
|                                       |                                          |                                        |
|                                       |                                          |                                        |
|                                       |                                          |                                        |
|                                       | SAP                                      | ▷   3/2 ▼   es ps4n1a1   INS     !==   |
| P Type here to search                 | o 🗄 🔥 🧮 🥭 🕵 冠 🚽 🌖 🛛                      | 18:05 100% ● へ 知 への 18:05 11:07-2020 ■ |

| 🖙 List Edit Goto   | o Views <u>S</u> ettings S <u>y</u> stem <u>H</u> elp |                          |               |          |               |   |   |    |    |                       |            |
|--------------------|-------------------------------------------------------|--------------------------|---------------|----------|---------------|---|---|----|----|-----------------------|------------|
| Ø                  | 🔹 🖓 🛱 🗠 😒 🌭 I 🖶 🕷 🖌                                   | 11111                    | -             | 0 🖳      |               |   |   |    |    |                       |            |
| BRS Statemer       | nt                                                    |                          |               |          |               |   |   |    |    |                       |            |
| DRO Statemen       | ~                                                     |                          |               |          |               |   |   |    |    |                       |            |
| 9122713            | E   🗿   🐴 🖑 🚱 🐨 隆   🎟   🗓                             |                          |               |          |               |   |   |    |    |                       |            |
| [                  |                                                       |                          |               |          |               |   |   |    |    |                       |            |
| ICICI-8827         |                                                       |                          |               |          |               |   |   |    |    |                       |            |
| Account Number: 05 | 54405008827                                           |                          |               |          |               |   |   |    |    |                       |            |
|                    |                                                       |                          |               |          |               |   |   |    |    |                       |            |
| BRS Statemen       | ht                                                    |                          |               |          |               |   |   |    |    |                       |            |
| Dito Statemen      |                                                       | •                        | 0             |          |               |   |   |    |    |                       |            |
| GL CODE DE         | escription                                            | Amount<br>620 149 001 02 | TNP           |          |               |   |   |    |    |                       |            |
| 55100181 Am        | nount Denosited but not Credited by Bank              | 1 617 013 42             | INR           |          |               |   |   |    |    |                       |            |
| 55100101 Am        | nount Deposited but not accounted for                 | 2 560 412 25             | TND           |          |               |   |   |    |    |                       |            |
| 55100101 An        | weent Decument prepared but not debited b             | 50 026 220 72            | TNP           |          |               |   |   |    |    |                       |            |
| 55100102 Pa        | yment bocument prepared but not debited b             | 0.15                     | IND           |          |               |   |   |    |    |                       |            |
| <u>33100182</u> Pa | bnce as per Park Statement as on 01-07-2020           | 600 126 621 42           | TNP           |          |               |   |   |    |    |                       |            |
| - Dai              | ance as per bank scacement as on 01-07-2020           | 050,150,051.45           | TIMIX         |          |               |   |   |    |    |                       |            |
|                    |                                                       |                          |               |          |               |   |   |    |    |                       |            |
|                    |                                                       |                          |               |          |               |   |   |    |    |                       |            |
|                    |                                                       |                          |               |          |               |   |   |    |    |                       |            |
|                    |                                                       |                          |               |          |               |   |   |    |    |                       |            |
|                    |                                                       |                          |               |          |               |   |   |    |    |                       |            |
|                    |                                                       |                          |               |          |               |   |   |    |    |                       |            |
|                    |                                                       |                          |               |          |               |   |   |    |    |                       |            |
|                    |                                                       |                          |               |          |               |   |   |    |    |                       |            |
|                    |                                                       |                          |               |          |               |   |   |    |    |                       |            |
|                    |                                                       |                          |               |          |               |   |   |    |    |                       |            |
|                    |                                                       |                          |               |          |               |   |   |    |    |                       |            |
|                    |                                                       |                          |               |          |               |   |   |    |    |                       |            |
|                    |                                                       |                          |               |          |               |   |   |    |    |                       |            |
|                    |                                                       |                          |               |          |               |   |   |    |    |                       |            |
|                    |                                                       |                          |               |          |               |   |   |    |    |                       |            |
|                    |                                                       |                          |               |          | SAP           |   |   |    |    | ▷ 3/2 ▼ eslps4n1a1 II | IS 🔄 🔄 🔒   |
| Type here          | e to search                                           | 0 8                      | <b>i</b> ii - | A        | <b>0</b> 2. 👯 | - | 0 | xI | WI | 100%  🖖 へ 🗐 🌰 d)) ENG | 18:05      |
| , ijpenere         |                                                       | <u> </u>                 | -             | <u> </u> |               |   |   |    |    |                       | 11-07-2020 |

| C Worklas Edit Goto Settings System Help                                                                                                    |
|----------------------------------------------------------------------------------------------------|
| 🖉 🔍 🗌 I 😞 😒 I 🚔 III 🕼 🖆 I 🕼 III 🛱 III I I I I I I I I I I I I I I                                                                                  |
| R L Edit Bank Statement Item                                                                                                    |
|                                                                                                    |
| infract open Kenn                                                                                                    |
|                                                                                                    |
| Bank Accounting SubledgCoCode House bk AcctSt MR No Stmt Date BTC Name of Transaction Value Date AC Amount Acct Type Account Attachment In Process |
| COUP LC01 LC12 L53 L3 01.07.2020 UNKNOWN Transaction 01.07.2020 LNR 14,500,000.0.0. (JL ACCOURT 55100151)                                          |
|                                                                                                    |
| ▼ 0100 ICI01 ICI27 183 16 01.07.2020 01.07.2020 INR 5,434.02-                                                                                      |
|                                                                                                    |
| Bank statement 183 of 2, item 14 (house bank account ICI01 ICI27) Note to Payee                                                                    |
| Transaction 0050 Unknown Transaction Transaction Amt 175,000.00 INR RPC MINIBAL NEFT-N183201174636263-STAR SPECIAL AIR GASES PVT L070              |
| Partner Assigned - 175,000.00 JNR 100604590/ 100604590/                                                                                            |
| S G/L Account SS100181 On Account 0.00                                                                                                    |
| Value date 01.07.2020 Acct Assgmt 0.00                                                                                                    |
| Posting Date 01.07.2020 DME 0.00                                                                                                    |
| For. Crcy Amt 0.00                                                                                                    |
| Calculate with Exchange Rate Open CCB 0.00 INR                                                                                                    |
| Cher Properties 🕼 Skitch Original/Changed                                                                                                    |
|                                                                                                    |
| Documents Assignment On Account Assignment Log Attachment List                                                                                     |
|                                                                                                    |
| Act. Asst. Temp. Use Template Save as Template                                                                                                    |
|                                                                                                    |
| El Act. Asst. Temp. G/L Account Short Text D/C Amount Crcy Text Tx BusA COAr Cost Center                                                           |
| 55100181 <u>ICICI-405008827-In</u> Credit 0.00 INR 1000                                                                                            |
|                                                                                                    |
|                                                                                                    |
|                                                                                                    |
| SAP 👂 9/5 🔻 esps4niai INS 👘 😭                                                                                                    |
| 🖶 🔎 Type here to search O 🛱 💏 📄 🧬 💀 🎇 🚽 🌍 🕅 📢 100% 🖗 🛆 🕬 ENG 1803                                                                                  |
|                                                                                                    |

| 🕼 Document Edit Goto Extras Settings Environment System Help                                                                                                    |                    |
|----------------------------------------------------------------------------------------------------|--------------------|
| 🖉 🔍 🔫 🔚   😪 🛞 🖕 🖄 🖞 🗳 🛱 💭 🖏 🖏 🖏 💭 💭 🔜 💌                                                                                                    |                    |
| Post with Clearing Display Overview                                                                                                    |                    |
| 😪 📩 Display Currency 🔳 Taxes 🗳 Reset                                                                                                    |                    |
| Document Date     01.07.2020     Type     ZA     Company Code     1000       Posting Date     01.07.2020     Period     4     Currency     INR       Document Number     INTERNAL     Fiscal Year     2020     Translation dte     01.07.2020       Ledger Grp     Image: Company Code     Image: Company Code     Image: Company Code     Image: Company Code     Image: Company Code |                    |
| Reference ICI01ICI2720183 Cross-CC Number                                                                                                    |                    |
| Branch number Number of Pages                                                                                                    |                    |
| Items in document currency                                                                                                    |                    |
| Disk about       Ink Ambuilt       Ink Ambuilt         001 40       0055100180 ICICI-405008827-Mai       175,000.00         002 50       0055100181 ICICI-405008827-In       175,000.00-         D       175,000.00       C       175,000.00                                                                                                    |                    |
| Other line item                                                                                                    |                    |
| PStxyCountSGL IndNew Co.Code                                                                                                    |                    |
| SAP∕ D 3/1 ▼ esps4n1a1 INS                                                                                                    |                    |
| 🕂 🔎 Type here to search O 🛱 📫 📮 🤌 🔯 🜌 🥏 🕅 🚺 🚺 100%) 🛡 ^ 📾 🕳 dii) ENG 👔                                                                                                    | 18:03<br>1-07-2020 |

| 면 Document Edit Goto Extras Settings Environment System Help                                                                                                    |                      |
|----------------------------------------------------------------------------------------------------|----------------------|
| 🖉 💽 🔹 🔜 🔜 😪 😪 😓 🖞 👘 👘 1 🏝 🛱 💭 💭 🖉 🖳                                                                                                    |                      |
| Post with Clearing Disp       Post (Ctrl+S) ew         Image: Image: |                      |
| Document Date         01.07.2020         Type         ZA         Company Code         1000           Posting Date         01.07.2020         Period         4         Currency         TNR           Document Number         INTERNAL         Fiscal Year         2020         Translation dte         01.07.2020           Ledger Grp         Internet         Internet         Coross-CC Number         Trading Part.BA           Doc.Header Text         000000700014         Trading Part.BA         Trading Part.BA           Branch number         Number of Pages         Internet         Internet           Items in document currency         INR         Amount         Tax amnt           001 40         0055100180 ICICI-405008827-Mai         175,000.00         175,000.00           002 50         0055100181 ICICI-405008827-In         175,000.00         175,000.00                                                                                                    |                      |
| D. 175,000.00         C. 175,000.00         0.00         * 2 Line Items           Other line item                                                                                                    | 3/1 ▼ eslos4niai INS |
|                                                                                                    |                      |
| U ppe here to search                                                                                                    | 11-07-2020           |
|                                                                                                    |                      |

| 🖻 Worklist Edit Goto Settings System Help                                                                                                    |                                                                  |
|----------------------------------------------------------------------------------------------------|------------------------------------------------------------------|
| 🖉 🔍 🔍 😌 🛛 🕲 😒 😒 🗠 🖞 🗳 🖏 🖏 🖏 🖏 🖏 🖏 🖏 👘                                                                                                    |                                                                  |
| Display Bank Statement Item           Dext Open Item         Dext Open Item                                                                                                    |                                                                  |
| Participation         Select Worklet Again           Bank Accounting Subledg.         CoCode         House bit         Acc.         MR No Stmt Date         BTC         Name of Transaction         Value Date         AC         Amount Acct Type         Account         Attachm           Image: Cocode         House bit         Acc.         St.         MR No Stmt Date         BTC         Name of Transaction         Value Date         AC         Amount Acct Type         Account         Attachm           Image: Cocode         House bit         Acc.         13         01.07.2020         Unknown Transaction         01.07.2020         INR         1,000,000.0         G/L Account         55100181           Image: Cocode         1000         ICI01         ICI27         183         14         01.07.2020         Unknown Transaction         01.07.2020         INR         175,000.00         G/L Account         55100181           Image: Cocode         1000         ICI01         ICI27         183         15         01.07.2020         Unknown Transaction         01.07.2020         INR         500.00-         500.00-         House         500.00-         House         500.00-         House         500.00-         House         500.00-         House         500.00-         House | nent In Process                                                  |
| Bank statement 183 of 2, item 14 (house bank account ICI01 ICI27)       Note to Payee         Transaction       0050 Unknown Transaction       Transaction Amt       175,000.00       INR         Partner       Interter       Interter       Inter       Inter       Inter       Intert        | R GASES PVT L070                                                 |
| Documents       Payment Usage       Log       Attachment List         Posting Area 1 - Bank Accounting       Document Number       2000000004       Reverse         Document Number       2000000004       Reverse       Reverse                                                                                                    | ≥ 2/1 ▼ esineantat INS                                           |
| 🖬 Document 200000000 Was posted in company code 2000                                                                                                    | (v 2/1 · esips+11a1 INS → i<br>100% ↓ ∧ 🗁 📥 (1) ENG 11-07-2020 🗔 |

#### ZF001 – Manual bank Statement upload

#### Step 1

Γ

| Le <u>P</u> rogram <u>E</u> dit <u>G</u> oto System | <u>H</u> elp           |                    |           |         |  |                                     |
|-----------------------------------------------------|------------------------|--------------------|-----------|---------|--|-------------------------------------|
| 📀 🔍 👻 🧧                                             | I 🗟 😣 😓 I 🖨 K          | 12225              | 💻 🖸   🗟 🚍 |         |  |                                     |
| Unload program for bank                             | statement unloa        | d                  |           |         |  |                                     |
|                                                     |                        |                    |           |         |  |                                     |
| æ                                                   |                        |                    |           |         |  |                                     |
| Input Details                                       |                        |                    |           |         |  |                                     |
| Company                                             | 1000                   |                    |           |         |  |                                     |
| House Bank                                          | SBIA3                  |                    |           |         |  |                                     |
| Account ID                                          | SBI02                  |                    |           |         |  |                                     |
| Statement number                                    | 1                      |                    |           |         |  |                                     |
| Statement date                                      | 01.07.2020             |                    |           |         |  |                                     |
| Currency                                            | INR                    |                    |           |         |  |                                     |
| Opening Balance                                     | 17412550.28            |                    |           |         |  |                                     |
| Closing Balance                                     | 683754.28              |                    |           |         |  |                                     |
| Posting Date                                        | 01.07.2020             |                    |           |         |  |                                     |
| Bank Key                                            | SBIN0009998            |                    |           |         |  |                                     |
| Bank Account no                                     | 33103798702            |                    |           |         |  |                                     |
| Selection Variant                                   | ES001                  |                    |           |         |  |                                     |
| Bank Posting only                                   |                        |                    |           |         |  |                                     |
|                                                     |                        |                    |           |         |  |                                     |
| Inout Hie Details                                   | F                      |                    | Test      |         |  |                                     |
| Input file - Enter txt file                         | C:\Users\100023\Deskto | p\SBI 98702 01.txt | P         |         |  |                                     |
|                                                     |                        |                    |           |         |  |                                     |
|                                                     |                        |                    |           |         |  |                                     |
|                                                     |                        |                    |           |         |  |                                     |
|                                                     |                        |                    |           |         |  |                                     |
|                                                     |                        |                    |           |         |  |                                     |
|                                                     |                        |                    |           |         |  |                                     |
|                                                     |                        |                    |           |         |  |                                     |
|                                                     |                        |                    |           | SAP     |  | Q/7 ▼ eslos4n1a1 INS IS G           |
| O Type here to search                               |                        |                    | 😫 💼 💋     | 52 St - |  | 100% # ~ (= d) ENG <sup>18:13</sup> |
| /~ type liele to search                             |                        |                    |           |         |  | <br>11-07-2020                      |

| T Back statement Edit Cata View Cattings Oustam Hala                                                                                                    |                                                                            |
|----------------------------------------------------------------------------------------------------|----------------------------------------------------------------------------|
| C bang statement Edit Goto view Settings System Help                                                                                                    | _                                                                          |
|                                                                                                    |                                                                            |
| Process Manual Bank Statement                                                                                                    |                                                                            |
| 靋 Overview Planning types 🖋 Continue                                                                                                    |                                                                            |
| Company Code     1000     Electrosteel Steels Ltd.       House bank     Image: Control means     OK.Code       Account ID     Image: Control means     OK.Code       Statement date     Image: Control means     Image: Control means | Bark Statement                                                             |
| Beginning Bal.     Ending Balance     Posting Date                                                                                                    | Err ESP(1)/100 Specifications<br>☑ Int. Bank Determin.                     |
| Selection of payment advices                                                                                                    | Selection of advices                                                       |
| Planning Type                                                                                                    | Import Advices                                                             |
| Statement Date                                                                                                    |                                                                            |
| Planning Date From Planning Date To                                                                                                    |                                                                            |
| Characteristic                                                                                                    | Cust Matchcode ID                                                          |
| Further processing                                                                                                    | Vendor Matchcode ID K                                                      |
| Bank Postings Only       Bank Posting Session       Subledger Session       Job name       103745                                                                                                    | Further processing       Processing Type       2       Transfer Value Date |
|                                                                                                    |                                                                            |
|                                                                                                    |                                                                            |
| 🕂 🖓 Type here to search 🛛 🔿 🛱 🙀 📒 🧲                                                                                                    | : 📭 🚾 🥣 🧿 🗴 🛛 📲 🖉 100%) 🛡 ^ 📾 📥 🖓 ENG 11-07-2020 🤜                         |

Below screen will come, where received and payment both amount will come with profit center.

Here Tans. Key – BCOU denote Debit entry (Payment made)

BCIN denote Credit entry (Payment received)

After checking the entry, press Ctrl+S or Save button and back to main screen.

#### Step 3

| Process Man                                                                                                    | uai Bank St | atem   | ent    |                |          |          |  |  |  |  |  |  |
|----------------------------------------------------------------------------------------------------|-------------|--------|--------|----------------|----------|----------|--|--|--|--|--|--|
| Deactivate Row                                                                                                    | 5           |        |        |                |          |          |  |  |  |  |  |  |
| Bank acct         54405008827         G/L Account         55100180         CoCode         1000         Crcy         I |             |        |        |                |          |          |  |  |  |  |  |  |
| Bank Statement Iter                                                                                                   | ms          |        |        |                |          |          |  |  |  |  |  |  |
| Tran Value Date                                                                                                    | Amount      | Alloca | Bank R | Line Item Text | Cost Ctr | Profit C |  |  |  |  |  |  |
| BCIN 🗇 .03.2020                                                                                                    | 1,000.00    |        |        | sagar_payment  |          | 101000   |  |  |  |  |  |  |
| BCIN 31.03.2020                                                                                                    | 1,000.00    |        |        | sagar_payment  |          | 101000   |  |  |  |  |  |  |
| BCIN 31.03.2020                                                                                                    | 1,000.00    |        |        | sagar_payment  |          | 101000   |  |  |  |  |  |  |
| BEFT 31.03.2020                                                                                                    | 1,000.00-   |        |        | sagar_receipt  |          | 101000   |  |  |  |  |  |  |
| BEFT 31.03.2020                                                                                                    | 1,000.00-   |        |        | sagar_receipt  |          | 101000   |  |  |  |  |  |  |
| BEFT 31.03.2020                                                                                                    | 1,000.00-   |        |        | sagar_receipt  |          | 101000   |  |  |  |  |  |  |
|                                                                                                    | 0.00        |        |        |                |          |          |  |  |  |  |  |  |
|                                                                                                    | 0.00        |        |        |                |          |          |  |  |  |  |  |  |
|                                                                                                    | 0.00        |        |        |                |          |          |  |  |  |  |  |  |
|                                                                                                    | 0.00        |        |        |                |          |          |  |  |  |  |  |  |
|                                                                                                    | 0.00        |        |        |                |          |          |  |  |  |  |  |  |
|                                                                                                    | 0.00        |        |        |                |          |          |  |  |  |  |  |  |
|                                                                                                    | 0.00        |        |        |                |          |          |  |  |  |  |  |  |
|                                                                                                    | 0.00        |        |        |                |          |          |  |  |  |  |  |  |
|                                                                                                    | 0.00        |        |        |                |          |          |  |  |  |  |  |  |
|                                                                                                    | 0.00        |        |        |                |          |          |  |  |  |  |  |  |
|                                                                                                    | 0.00        |        |        |                |          |          |  |  |  |  |  |  |
|                                                                                                    | 0.00        |        |        |                |          |          |  |  |  |  |  |  |

| ☞ Ban <u>k</u> statement <u>E</u> dit <u>G</u> oto Vjew <u>S</u> ettings S <u>y</u> stem <u>H</u> elp |                                     |
|----------------------------------------------------------------------------------------------------|-------------------------------------|
| 🖉 🔽 🗸 🕄 🔜 😓 😒 😓 🖞 👘 🗳 🖬 💭 🗊 🗐 🖳 💌                                                                     |                                     |
| Brasses Manual Bank Statement                                                                         |                                     |
| Process Manual Bank Statement                                                                         |                                     |
| 靋 Overview Planning types 🖋 Continue                                                                  |                                     |
| Company Code 1000 🗇 Electrosteel Steels Ltd.                                                          |                                     |
| House bank SBIA3 STATE BANK OF INDIA                                                                  |                                     |
| Account ID SBI02 SBI-8702                                                                             |                                     |
| Statement number 1                                                                                    |                                     |
| Statement date 01.07.2020                                                                             |                                     |
| Currency INR                                                                                          |                                     |
| Control                                                                                               |                                     |
| Beginning Bal. 17, 412, 550.28                                                                        |                                     |
| Ending Balance 683,754.28                                                                             |                                     |
| Posting Date 01.07.2020                                                                               |                                     |
|                                                                                                    |                                     |
| Selection of payment advices                                                                          |                                     |
| Planning Type                                                                                         |                                     |
| Statement Date                                                                                        |                                     |
| Planning Date From Planning Date To                                                                   |                                     |
| Characteristic                                                                                        |                                     |
|                                                                                                    |                                     |
| Further processing                                                                                    |                                     |
| Bank Postings Only                                                                                    |                                     |
| Bank Posting Session                                                                                  |                                     |
| Subledger Session                                                                                     |                                     |
| Job name 103745                                                                                       |                                     |
|                                                                                                    |                                     |
|                                                                                                    |                                     |
|                                                                                                    |                                     |
| Statement/list saved                                                                                  | SAPY   1/0 🔻 esips4n1a1   INS   🔄 🖨 |
| 🗄 🔎 Type here to search 🛛 🛛 🛱 🙀 🦉                                                                     | 📴 📆 🥏 🚺 🚺 🥒 🚺 100% 🗟 🖓 ENG 18-15    |

| Balag statement get get get get get get get get get get                                                                                                    |                                                                                                    |                                     |
|----------------------------------------------------------------------------------------------------|----------------------------------------------------------------------------------------------------|-------------------------------------|
| <                                                                                                    | 면 Ban <u>k</u> statement <u>E</u> dit <u>G</u> oto Vjew <u>S</u> ettings S <u>y</u> stem <u>H</u> elp |                                     |
|                                                                                                    | 🖉 🔍 🗖 🕄 🕄 🖓 😓 🐘 🖓 🕈 🕄 🐨 🐨 🐨                                                                           |                                     |
| Correct Planning bytes Continue      Company Code     Statement Miles     Statement To Beston     Statement Date     Denning Date To     Denning Date To     Denning Date     Dennin      | Drocess Manual Bank St Post statement (Ctrl+S)                                                        |                                     |
| Overview Planning types Control     Gorgram State   House bank SS13   SS1 FIR BANK OF INDIA   Account ID SS103   SS18702   Statement tumber   1.07.2020   Control   Beginning Balk   1.7,412,550.28   Control   Beginning Balk   1.7,412,550.28   Control   Beginning Balk   1.7,412,550.28   Control   Beginning Balk   1.7,412,550.28   Potry Date   0.107.2020      Statement data   Potry Date   0.107.2020   Statement data   60,754.28   Potry Date   Statement data   61,010.2020   Statement data   62,0175.20   Statement data   63,754.28   Potry Date   Statement data   63,754.28   Panning Date   0   10   Planning Date   Type here to search   10   Planning Date   10,754.28      Planning Date   10,754.29    Planning Date   10,754.20       Statement data Planning Date     Planning Date Planning Date  Planning Date  Planning Date Planning Date  Planning Date     Planning Date Planning Date  Planning Date  Pla                                                                                                    | Frocess Handar Dank St                                                                                |                                     |
| Company Code 10000   House bank STATE DANK OF INDIA   Account ID STATE: STATE DANK OF INDIA   Statement number 1   Statement date 01.07.2020                                                                                                    | 😡 Overview Planning types 🖋 Continue                                                                  |                                     |
| House bank BETA3 STATE BANK OF INDIA   Account ID SB16702   Statement number 1   Statement date 0.1.07.2020   Currery IRB   Beginning Bal. 17,412,550.28   Ending Balnce 0.1.07.2020   Selection of payment advices Panning Type Statement Date Panning Date To Characteristic  Further processing Villone Basins Solubio Sesson Subledger Sesson Subledger Sesson Sub                                                                                                    | Company Code 1000 🗇 Electrosteel Steels Ltd.                                                          |                                     |
| Account ID ESTO2   SBL4702   Statement number   1   1   Statement number   1   1   Control   Beginning Bal   17,412,550.28   Ending Balance   63,754.28   Posting Date   01.07.2020   Selection of payment advices Planning Date To Characteristic Characteristic Subledger Session Subledger Session Job name 103745 In 1/0 * espeninial INS Estatement/let saved In 1/0 * espeninial INS Estatement/let saved In 1/0 * espeninial INS Estatement/let save In 1/0 * espeninial INS                                                                                                    | House bank SBIA3 STATE BANK OF INDIA                                                                  |                                     |
| Statement number 1 Statement date 1.07.2020 Currency JIR Control Beginning Bal. 17,412,550.28 Posting Date  01.07.2020 Selection of payment advices Planning Date To Characteristic Planning Date To Characteristic Further processing Vislank Posting Session Subledger Session Subledger Session Subledger Session Subledger Session Comment (Statement/Statewed                                                                                                    | Account ID SBI02 SBI-8702                                                                             |                                     |
| Statement date 01.07.2020   Currency TBR   Control Beginning Bal.   17,412,550.28   Ending Balance   633,754.28   Posting Date   01.07.2020   Statement Date   Panning Date From   Planning Date From   Planning Dat                                                                                                    | Statement number 1                                                                                    |                                     |
| Currency TBR   Control   Beginning Bal.   17,412,550.28   Ending Balance   01.07.2020    Selection of payment advices Planning Type Statement Date Planning Date To Characteristic  Further processing Plank Posting Session Subledger Session Subledger Session 103745     Statement/list saved  Interview Statement/list saved  Interview                                                                                                    | Statement date 01.07.2020                                                                             |                                     |
| Control   Beginning Bal.   17, 412, 550.28   Ending Balance   e83, 754.28   Pating Date   01.07.2020   Selection of payment advices Planning Date To Characteristic Further processing VBank Posting Season Bank Posting Season Dob name 103745    Statement/list saved    Image: Statement/list saved     Image: Statement/list saved     Image: Statement/list save     Image: Statemen                                                                                                    | Currency INR                                                                                          |                                     |
| Beginning Bal. 17,412,550.28   Ending Balance 683,754.28   Posting Date 01.07.2020   Selection of payment advices Planning Type Statement Date Planning Date To Characteristic  Further processing Bank Posting Sesion Subledger Session Subledger Session Subledger Subledger Subledger Subledger Subledger Subledger Subledger Subledger Subledger Subledger Subledger Subledger Subledger Subledger Subledger Subledger Subledger Subledger Subledger Subledger Subledger Subledger Subledger Subledger Subledger Subledger Subledger Subledger Subledger Subledge                                                                                             | Control                                                                                               |                                     |
| Ending Balance 683,754.28 Posting Date 01.07.2020  Selection of payment advices Planning Type Statement Date Planning Date To Characteristic  Further processing Wah Posting Sonly Bank Posting Session Subledger Session Job name 103745  I 10 * espenial INS IIII ENS IIIII INS IIIIIIIIIIIIIIIIIIIIIIIIIII                                                                                                    | Beginning Bal. 17, 412, 550.28                                                                        |                                     |
| Pesting Date 01.07.2020   Selection of payment advices Planning Type Statement/Date Planning Date To Characteristic  Further processing                                                                                                    | Ending Balance 683,754.28                                                                             |                                     |
| Selection of payment advices   Planning Type   Statement Date   Planning Date From   Planning Date From   Characteristic   Further processing   W Bank Posting Session   Subledger Session   Subledger Session   Job name   103745                                                                                                    | Posting Date 01.07.2020                                                                               |                                     |
| Selection of payment advices   Planning Type   Statement Date   Planning Date From   Planning Date To   Characteristic                                                                                                    |                                                                                                    |                                     |
| Planning Type   Statement/lats saved     Purcher processing   Purcher processing   Purcher processing   Subledger Session   Job name   103745     I/0 ▼ espe4n1a1 INS     Panning Statement/lats saved     I/0 ▼ espe4n1a1 INS     Panning Date To     Panning Date To     Panning Date                                                                                                    | Selection of payment advices                                                                          |                                     |
| Statement Date   Planning Date To   Characteristic     Further processing   Image: Planning Date To     Planning Date To     Characteristic     Further processing   Image: Planning Date To     Planning Date To     Characteristic     Further processing     Image: Planning Date To     Characteristic     Further processing     Image: Planning Date To     Characteristic     Image: Planning Date To     Planning Date To     Characteristic     Image: Planning Date To     Planning Date To     Characteristic     Image: Planning Date To     Planning Date To     Image: Planning Date To     Image: Plann                                                                                                    | Planning Type                                                                                         |                                     |
| Planning Date From       Planning Date To         Characteristic                                                                                                    | Statement Date                                                                                        |                                     |
| Characteristic  Further processing  W Bank Posting Soniy Bank Posting Sossion Subledger Session Job name  1/0 ▼ eslps4n1a1 INS  1/0 ▼ eslps4n1a1 INS  1/0 | Planning Date From Planning Date To                                                                   |                                     |
| Further processing                                                                                                    | Characteristic                                                                                        |                                     |
| Further processing         Image: Statement/list saved         Image: Statement/list saved </td <td></td> <td></td>                                                                                                    |                                                                                                    |                                     |
|                                                                                                    | Further processing                                                                                    |                                     |
| Bank Posting Session                                                                                                    | Bank Postings Only                                                                                    |                                     |
| Subledger Session         Job name         103745           Job name         103745           Image: Statement/list saved         Image: Statement/list saved           Image: Statement/list saved         Image: Statement/list saved                                                                                                    | Bank Posting Session                                                                                  |                                     |
| Job name       103745         Image: Statement/list saved       SAP         Image: Statement/list saved       Image: SAP         Image: Statement/list saved       Image: SAP         Image: Statement/list saved       Image: SAP         Image: Statement/list saved       Image: SAP         Image: Statement/list saved       Image: SAP         Image: Statement/list saved       Image: SAP         Image: Statement/list saved       Image: SAP         Image: Statement/list saved       Image: SAP         Image: Statement/list saved       Image: SAP         Image: SAP       Image: SAP         Image: SAP<                                                                                                    | Subledger Session                                                                                     |                                     |
| Image: Statement/list saved     SAP     I/0 ▼ espe4n1a1 INS     Image: Sap       Image: Statement/list saved     SAP     Image: Sap     Image: Sap       Image: Statement/list saved     Image: Sap     Image: Sap     Image: Sap       Image: Statement/list saved     Image: Sap     Image: Sap     Image: Sap       Image: Sap     Image: Sap     Image: Sap     Image: Sap       Image: Sap     Image: Sap     Image: Sap     Image: Sap       Image: Sap     Image: Sap     Image: Sap     Image: Sap       Image: Sap     Image: Sap     Image: Sap     Image: Sap       Image: Sap     Image: Sap     Image: Sap     Image: Sap       Image: Sap     Image: Sap     Image: Sap     Image: Sap       Image: Sap     Image: Sap     Image: Sap     Image: Sap       Image: Sap     Image: Sap     Image: Sap     Image: Sap       Image: Sap     Image: Sap     Image: Sap     Image: Sap       Image: Sap     Image: Sap     Image: Sap     Image: Sap       Image: Sap     Image: Sap     Image: Sap     Image: Sap       Image: Sap     Image: Sap     Image: Sap     Image: Sap       Image: Sap     Image: Sap     Image: Sap     Image: Sap       Image: Sap     Image: Sap     Image: Sap <tr< td=""><td>Job name 103745</td><td></td></tr<>                                                                                                    | Job name 103745                                                                                       |                                     |
| Image: Statement/list saved     SAP     Image: Image: Ima                                    |                                                                                                    |                                     |
| Image: Statement/list saved         SAP*         Image: Image: Im                                          |                                                                                                    |                                     |
| Image: Statement/list saved       Image: Statement/list saved       Image: Image: Ima                                                  |                                                                                                    |                                     |
| 🟥 🔎 Type here to search O 🗄 💏 🚍 🥭 🔯 🔯 🛩 🧿 🕅 📲 🥼 🚛 🕼 1815 🔩                                                                                                    | Statement/list saved                                                                                  | SAPY   1/0 🔻 esips4n1a1   INS   🔄 🔐 |
|                                                                                                    | 🕂 🔎 Type here to search 🛛 🔿 🛱 🙀 👼 🥭                                                                   | 🔯 🔀 🛹 🧿 🕅 🐖 🥒 💶 🚛 😡                 |

Г

| 🖻 Ban <u>k</u> statement <u>E</u> dit <u>G</u> oto Vjew <u>S</u> ettings System <u>H</u> elp                                                                                                    |
|----------------------------------------------------------------------------------------------------|
| 🖉 🔍 👻 🚽 😪 😪 😓 简 條 I 章 音 晶 音 I 👼 🖬 🧶 💭 🛛 💌                                                                                                    |
| Process Manual Bank Statement                                                                                                    |
| 👷 Overview Planning types 🖌 Continue                                                                                                    |
| Company Code     Iaoon     Electrosteel Steels Ltd.       House bank     SB1A3     STATE BANK OF INDIA       Account ID     SB102     SBI-8702       Statement number     1       Statement date     01.07.2020       Currency     TINR       Control     Estention |
| Ending Balance Posting Date                                                                                                    |
| Selection of payment advices Planning Type Statement Date Planning Date From Planning Date To Characteristic                                                                                                    |
| Further processing         Image: Bank Posting Sonly         Bank Posting Session         Subledger Session         Job name                                                                                                    |
| Statement/list posted         № 1/0 ▼   esips4n1a1   INS     ≒         6                                                                                                    |
| 🕂 🔎 Type here to search O 🛱 💏 🧰 🌔 🔯 🚾 🔀 🛹 🎯 🕅 🗐 🥒 🔟 100%) 🛡 ^ 📾 🕳 🕬 ENG 🔢 18:15                                                                                                    |

SM35 – Batch Processing for manual Bank statement clearing

|                                |          | ssion ov                   | erview                     |                               |                               |                                           |           |                            |               |                   |             |               |                       |                                                                      |  |
|--------------------------------|----------|----------------------------|----------------------------|-------------------------------|-------------------------------|-------------------------------------------|-----------|----------------------------|---------------|-------------------|-------------|---------------|-----------------------|----------------------------------------------------------------------|--|
| alysis 🛛 🐼 🛛                   | Proces   | s 📕 Statist                | ics 🖉 L                    | og 月                          | Recordi                       | ng 📅 🔒 🖆                                  | n 🍋 🖶 🛓   | L 🕑 🕼 🚺                    |               |                   |             |               |                       |                                                                      |  |
| ion criteria                   |          |                            |                            |                               |                               |                                           |           |                            |               |                   |             |               |                       |                                                                      |  |
| *                              |          | From:                      |                            | To:                           |                               | Created b                                 | y: *      |                            |               |                   |             |               |                       |                                                                      |  |
|                                |          |                            |                            |                               |                               |                                           |           |                            |               |                   |             |               |                       |                                                                      |  |
| New                            | In       | correct P                  | rocessed                   | In Pr                         | rocess                        | In Background                             | Being C   | reated Loc                 | ked           |                   |             |               |                       |                                                                      |  |
|                                |          |                            |                            |                               |                               |                                           |           |                            |               | -                 |             |               |                       |                                                                      |  |
| ssion name                     | St       | Created By                 | Date                       | Т                             | ime                           | Created by P                              | Lock Date | Authorizat.                | Application A | . 🔀 Trans.        | \$          |               | 2 Dynpro              | os D., Queue ID                                                      |  |
| IA3-SBI02                      | عز       | 103745                     | 11.07.                     | 2020 1                        | 8:15:17                       | RFEBBU00                                  |           | 103745                     |               | 3                 | 0           | 0             | 15                    | 20071118151745824926                                                 |  |
| 0105_COMM                      |          | FF_HCM                     | 11.07.                     | 2020 1:                       | 2:53:59                       | /SAPDMC/SAP                               |           | FF_HCM                     |               | 16                | 0           | 16            | 64                    | 20071112535941953438                                                 |  |
| 0009_NEW                       |          | FF_HCM                     | 11.07.                     | 2020 1:                       | 2:48:21                       | /SAPDMC/SAP                               |           | FF_HCM                     |               | 16                | 0           | 16            | 48                    | 20071112482141953437                                                 |  |
| 0006_1                         |          | FF_HCM                     | 11.07.                     | 2020 1:                       | 2:44:04                       | /SAPDMC/SAP                               |           | FF_HCM                     |               | 16                | 0           | 16            | 96                    | 20071112440461258639                                                 |  |
| HER_RELAT                      | <b>S</b> | FF_HCM                     | 11.07.                     | 2020 1:                       | 2:37:55                       | /SAPDMC/SAP                               |           | FF_HCM                     |               | 15                | 0           | 15            | 75                    | 20071112375527726242                                                 |  |
| HER_RELAT                      | \$       | FF_HCM                     | 11.07.                     | 2020 1:                       | 2:28:20                       | /SAPDMC/SAP                               |           | FF_HCM                     |               | 16                | 1           | 0             | 80                    | 20071112282093735596                                                 |  |
| HER_RELAT                      | \$       | FF_HCM                     | 11.07.                     | 2020 1:                       | 2:04:40                       | /SAPDMC/SAP                               |           | FF_HCM                     |               | 16                | 2           | 0             | 80                    | 20071112044027202956                                                 |  |
| ASCRAP                         | <b>S</b> | FF_FI                      | 10.07.                     | 2020 2:                       | 3:51:01                       | /SAPDMC/SAP                               |           | FF_FI                      |               | 8,244             | 0           | 8,244         | 24,732                | 20071023510161258638                                                 |  |
| HER_RELAT                      | \$       | FF_HCM                     | 10.07.                     | 2020 2:                       | 2:30:44                       | /SAPDMC/SAP                               |           | FF_HCM                     |               | 16                | 1           | 0             | 80                    | 20071022304427202955                                                 |  |
| OBJECT                         |          | FF_HCM                     | 10.07.                     | 2020 2:                       | 2:19:32                       | /SAPDMC/SAP                               |           | FF_HCM                     |               | 16                | 0           | 16            | 80                    | 20071022193241953436                                                 |  |
| 0105_COMM                      | *        | FF_HCM                     | 09.07.                     | 2020 1.                       | 1:40:08                       | /SAPDMC/SAP                               |           | FF_HCM                     |               | 2,021             | 2           | 2,019         | 8,084                 | 20070911400861258637                                                 |  |
| 2006_1                         |          | FF_HCM                     | 08.07.                     | 2020 2:                       | 3:49:54                       | /SAPDMC/SAP                               |           | FF_HCM                     |               | 6,058             | 0           | 6,058         | 36,348                | 20070823495447371062                                                 |  |
| 76 (1)                         |          | FF_HCM                     | 08.07.                     | 2020 2                        | 2:05:55                       | /SAPDMC/SAP                               |           | FF_HCM                     |               | 353               | 0           | 353           | 1,412                 | 20070822055585581216                                                 |  |
| 76 <sup>(1)</sup>              |          | FF_HCM                     | 08.07.                     | 2020 2                        | 2:02:05                       | /SAPDMC/SAP                               |           | FF_HCM                     |               | 3                 | 0           | 3             | 12                    | 20070822020561258636                                                 |  |
| 2006_1                         | ¥.,      | FF_ncm                     | 08.07.                     | 2020 21                       | 0:20:10                       | / SAPDMC/ SAP                             |           | rr_nom                     |               | 1,003             | V           | V             | 11,1/8                | 20070820201027815650                                                 |  |
| <br>06_(1)<br>06_(1)<br>2006_1 |          | FF_HCM<br>FF_HCM<br>FF_HCM | 08.07.<br>08.07.<br>08.07. | 2020 2:<br>2020 2:<br>2020 2: | 2:05:55<br>2:02:05<br>0:20:10 | /SAPDMC/SAP<br>/SAPDMC/SAP<br>/SAPDMC/SAP |           | FF_HCM<br>FF_HCM<br>FF_HCM |               | 353<br>3<br>1,863 | 0<br>0<br>0 | 353<br>3<br>0 | 1,412<br>12<br>11,178 | 20070822055585581216<br>20070822020561258636<br>20070820201027815650 |  |

|   |                                              |           |          |   |            |               |                    |                           |                                           | verview    | Session O        | n Input: S         |
|---|----------------------------------------------|-----------|----------|---|------------|---------------|--------------------|---------------------------|-------------------------------------------|------------|------------------|--------------------|
|   |                                              |           |          |   |            |               | i 😨 🚢 😰 🚯 🚺        | • <sup>•</sup> 1° 6° 1° • | 🛃 Recordi                                 | tics 🖉 Log | ss Stati         | sis 😡 Proc         |
|   |                                              |           |          |   |            |               |                    |                           |                                           | n (F8)     | Process sessio   | criteria           |
|   |                                              |           |          |   |            |               | *                  | Created by:               | o:                                        | Тс         | From:            | *                  |
|   |                                              |           |          |   |            |               |                    |                           |                                           |            |                  |                    |
|   |                                              |           |          |   |            | ed            | Being Created Lock | In Background B           | In Process                                | Processed  | Incorrect        | New                |
|   | D Queue ID                                   | S. Dumpro | <b>1</b> |   | Trans      | Application A | Data Authorizat    | Crapted by D Lock I       | Time                                      | Data       | Cropted By       | n name Ct          |
|   | 20071118151745824926                         | 15        | 0        | 0 | 3 11dills. | Application A | 103745             | FEBBU00                   | 20 18:15:17                               | 11.07.20   | 103745           | S-SBI02            |
|   | 20071112535941953438                         | 64        | 16       | 0 | 16         |               | FF HCM             | SAPDMC/SAP                | 20 12:53:59                               | 11.07.20   | FF HCM           | 5 COMM             |
|   | 20071112482141953437                         | 48        | 16       | 0 | 16         |               | FF HCM             | SAPDMC/SAP                | 20 12:48:21                               | 11.07.20   | FF HCM           | 9 NEW 💌            |
|   | 20071112440461258639                         | 96        | 16       | 0 | 16         |               | FF_HCM             | SAPDMC/SAP                | 20 12:44:04                               | 11.07.20   | FF_HCM           | 06_1 💌             |
|   | 20071112375527726242                         | 75        | 15       | 0 | 15         |               | FF_HCM             | SAPDMC/SAP                | 20 12:37:55                               | 11.07.20   | FF_HCM           | RELAT              |
|   | 20071112282093735596                         | 80        | 0        | 1 | 16         |               | FF_HCM             | SAPDMC/SAP                | 20 12:28:20                               | 11.07.20   | FF_HCM           | R_RELAT \$         |
|   | 20071112044027202956                         | 80        | 0        | 2 | 16         |               | FF_HCM             | SAPDMC/SAP                | 20 12:04:40                               | 11.07.20   | FF_HCM           | _RELAT 🗲           |
|   | 20071023510161258638                         | 24,732    | 8,244    | 0 | 8,244      |               | FF_FI              | SAPDMC/SAP                | 20 23:51:01                               | 10.07.20   | FF_FI            | TRAP 🕑             |
|   | 20071022304427202955                         | 80        | 0        | 1 | 16         |               | FF_HCM             | SAPDMC/SAP                | 20 22:30:44                               | 10.07.20   | FF_HCM           | R_RELAT 💈          |
|   | 20071022193241953436                         | 80        | 16       | 0 | 16         |               | FF_HCM             | SAPDMC/SAP                | 20 22:19:32                               | 10.07.20   | FF_HCM           | BJECT 🕑            |
|   | 20070911400861258637                         | 8,084     | 2,019    | 2 | 2,021      |               | FF_HCM             | SAPDMC/SAP                | 20 11:40:08                               | 09.07.20   | FF_HCM           | 5_COMM 🗲           |
|   | 20070823495447371062                         | 36,348    | 6,058    | 0 | 6,058      |               | FF_HCM             | SAPDMC/SAP                | 20 23:49:54                               | 08.07.20   | FF_HCM           | 06_1 🛛 💌           |
|   | 20070822055585581216                         | 1,412     | 353      | 0 | 353        |               | FF_HCM             | SAPDMC/SAP                | 20 22:05:55                               | 08.07.20   | FF_HCM           | (1) 🕑              |
|   | 20070822020561258636                         | 12        | 3        | 0 | 3          |               | FF_HCM             | SAPDMC/SAP                | 20 22:02:05                               | 08.07.20   | FF_HCM           | _(1)               |
|   | 20070820201027815650                         | 11,178    | 0        | 0 | 1,863      |               | FF_HCM             | SAPDMC/SAP                | 20 20:20:10                               | 08.07.20   | FF_HCM           | 06_1               |
| 4 |                                              |           |          |   |            |               |                    |                           |                                           |            | •                | •                  |
|   | 20070822020561258636<br>20070820201027815650 | 12        | 3        | 0 | 3<br>1,863 |               | FF_HCM<br>FF_HCM   | SAPDMC/SAP<br>SAPDMC/SAP  | 20 22:02:05<br>20 22:02:05<br>20 20:20:10 | 08.07.20   | FF_HCM<br>FF_HCM | (1)<br>(1)<br>(6_1 |

| C Session Edit       | <u>G</u> oto Utilitie <u>s</u>      | S <u>v</u> stem <u>H</u> elp         |              |               |         |                     |        |       |          |                      |                      |                   |  |
|----------------------|-------------------------------------|--------------------------------------|--------------|---------------|---------|---------------------|--------|-------|----------|----------------------|----------------------|-------------------|--|
|                      |                                     |                                      |              |               |         |                     |        |       |          |                      |                      |                   |  |
| Batch Inpu           | t: Session Ov                       | verview                              |              |               |         |                     |        |       |          |                      |                      |                   |  |
| 📔 Analysis 🛛 🚱 🖡     | Process 📕 Statist                   | tics 🖉 Log 📓 Recording               | ☆ 8 6        | P 7 4 🖻       | ٤       |                     |        |       |          |                      |                      |                   |  |
| Selection criteria   |                                     |                                      |              |               |         |                     |        |       |          |                      |                      |                   |  |
| Sess.: *             | From:                               | To:                                  | Created by:  | *             |         |                     |        |       |          |                      |                      |                   |  |
|                      |                                     |                                      |              |               |         |                     |        |       |          |                      |                      |                   |  |
| New<br>Rev ESP(1)/10 | Incorrect P<br>0 Process Session St | Processed In Process I<br>BIA3-SBI02 | n Background | Being Created | Lock    | ed                  |        |       |          |                      |                      |                   |  |
| Processing M         | odo                                 | Additional Functions                 |              | Auth          | orizat. | Application A       | Trans. | \$    | <b>(</b> | 🔀 Dynpi              | os D., Queue ID      |                   |  |
| Processing in        | oue                                 | Addicional Funccions                 |              | 1037          | 45      |                     | 3      | 0     | 0        | 15                   | 20071118151745824926 | •                 |  |
| O December 16        |                                     |                                      |              | FF_H          | СМ      |                     | 16     | 0     | 16       | 64                   | 20071112535941953438 | <b>_</b>          |  |
| Disabu an            | oreground                           | V Excended log                       | n i i        | FF_H          | CM      |                     | 16     | 0     | 16       | 48                   | 20071112482141953437 |                   |  |
| Obisplay err         | ors only                            | Expert mode                          | ш., с        | FF_H          | CM      |                     | 16     | 0     | 16       | 96                   | 20071112440461258639 |                   |  |
| - Backgroun          | 10                                  | V Derault Dynpro Size                |              | FF_H          | CM      |                     | 15     | 0     | 15       | 75                   | 20071112375527726242 |                   |  |
| Target no            | st                                  | Cancel Ir Log Error O                | curs         | FF_H          | CM      |                     | 16     | 1     | 0        | 80                   | 20071112282093735596 |                   |  |
|                      |                                     | Simulate Background                  | моде         | FF_H          | CM      |                     | 16     | 2     | 0        | 80                   | 20071112044027202956 |                   |  |
|                      |                                     |                                      | FF_F         | I             |         | 8,244               | 0      | 8,244 | 24,732   | 20071023510161258638 |                      |                   |  |
|                      |                                     |                                      | Proces       | FF_H          | CM      |                     | 16     | 1     | 0        | 80                   | 20071022304427202955 |                   |  |
|                      | _                                   |                                      |              | FF_H          | CM      |                     | 16     | 0     | 16       | 80                   | 20071022193241953436 |                   |  |
| IT0105_COMM          | FF_HCM                              | 09.07.2020 11:40:08 /5               | APDMC/SAP    | FF_H          | CM      |                     | 2,021  | 2     | 2,019    | 8,084                | 20070911400861258637 |                   |  |
| IT2006_1             | FF_HCM                              | 08.07.2020 23:49:54 /5               | APDMC/SAP    | FF_H          | CM      |                     | 6,058  | 0     | 6,058    | 36,348               | 20070823495447371062 |                   |  |
| 2006_(1)             | FF_HCM                              | 08.07.2020 22:05:55 /5               | APDMC/SAP    | FF_H          | CM      |                     | 353    | 0     | 353      | 1,412                | 20070822055585581216 |                   |  |
| 2006_(1)             | FF_HCM                              | 08.07.2020 22:02:05 /5               | APDMC/SAP    | FF_H          | CM      |                     | 3      | 0     | 3        | 12                   | 20070822020561258636 | <u> </u>          |  |
| 112006_1             | FF_HCM                              | 08.07.2020 20:20:10 /5               | APDMC/SAP    | FF_H          | CM      |                     | 1,863  | 0     | 0        | 11,178               | 20070820201027815650 | ×                 |  |
|                      |                                     |                                      |              |               |         |                     |        |       |          |                      |                      |                   |  |
|                      |                                     |                                      |              |               |         |                     |        |       |          |                      |                      |                   |  |
| Sessions Found:      | 206                                 |                                      |              |               |         |                     |        |       |          |                      |                      |                   |  |
|                      |                                     |                                      |              |               |         | SAP                 |        |       |          |                      | ▶ 1/0 ▼ es           | ps4n1a1 INS 🛛 🔄 🔒 |  |
| E 🔎 Type ł           | here to search                      |                                      | o 🗄          | 🐝 🥫           | e       | <b>0</b> 2 <b>V</b> | -      | 9     | x 🛛 💘    | 4                    | 100% 🖊 🛧 📾 🕯         | ▲ \$\$) ENG 18:16 |  |

| ট Document Edit Goto Extras                                                                                                    | Settings Engronment System Help                                                                                                    |  |  |  |
|----------------------------------------------------------------------------------------------------|----------------------------------------------------------------------------------------------------|--|--|--|
| 🖉 🔍 🗸 🖓                                                                                                    | 🧟 🕼 😢 🗄 🌐 🕄 🗐 🗐 🗐 💭 🗐 💭 🗐 💭                                                                                                    |  |  |  |
| Post with Clearing: Header Data                                                                                                    |                                                                                                    |  |  |  |
| Choose open items Account Model                                                                                                    |                                                                                                    |  |  |  |
| Document Date         01.07.2020         Type           Posting Date         01.07.2020         Perio           Document Number         Ledg           Reference         SBIA3SBI0220001           Doc.Header Text         000000800001           Clearing Text         DEBIT-salary for Jul           Branch number         Pages | 24     Company Code     1000       d     4     Currency/Rate     INR       er Grp     Translation dte     Cross-CC Number       Bill Portfolio     Bill Portfolio |  |  |  |
| Transaction to be processed                                                                                                    | Document origin details                                                                                                    |  |  |  |
| Incoming payment                                                                                                    | Object key                                                                                                    |  |  |  |
| O Credit memo                                                                                                    | Logical System                                                                                                    |  |  |  |
| O Transfer posting with clearing                                                                                                    |                                                                                                    |  |  |  |
|                                                                                                    | Batch Input Barcode Entry                                                                                                    |  |  |  |
|                                                                                                    | Doc. ID                                                                                                    |  |  |  |
|                                                                                                    | Document type *                                                                                                    |  |  |  |
|                                                                                                    | Reference Doc                                                                                                    |  |  |  |
|                                                                                                    |                                                                                                    |  |  |  |
| First line item                                                                                                    |                                                                                                    |  |  |  |
| PstKy 50 Account 0055100140                                                                                                    |                                                                                                    |  |  |  |
|                                                                                                    |                                                                                                    |  |  |  |
|                                                                                                    |                                                                                                    |  |  |  |
|                                                                                                    |                                                                                                    |  |  |  |
|                                                                                                    |                                                                                                    |  |  |  |
|                                                                                                    | ▶ 1/0 ▼   esps4n1a1   INS     =   -                                                                                                    |  |  |  |
| E $\mathcal P$ Type here to search                                                                                                    | O 🛱 💏 🧱 🧟 🔯 🔀 🛩 🎯 🕅 🛃 🥒 100% 🕸 🖘 🛥 40) ENG 11-07-2020 🔜                                                                                                    |  |  |  |

| 📴 Document Edit Goto Extras Settings Environment System <u>H</u> elp   |                                             |  |  |  |  |
|------------------------------------------------------------------------|---------------------------------------------|--|--|--|--|
|                                                                        |                                             |  |  |  |  |
| Post with Clearing Add G/L account item                                |                                             |  |  |  |  |
| 🔉 🖓 🕼 🖸 Choose open items Process Open Items 💣 More data Account Model |                                             |  |  |  |  |
| C// Account 55100140 SBLCAC.KoLTRA.23102708702.Main Ac                 |                                             |  |  |  |  |
| Company Code 1000 Electrosteel Steels Ltd.                             |                                             |  |  |  |  |
| Thom 1 / Crudit actor / ED                                             |                                             |  |  |  |  |
| Amount 73,393,480.00 INR                                               |                                             |  |  |  |  |
| ☞ ESP(1)/100 Coding Block X                                            |                                             |  |  |  |  |
| Profit Center 401000                                                   |                                             |  |  |  |  |
| ✓                                                                      |                                             |  |  |  |  |
| Value date 01.07.2020 Due on                                           |                                             |  |  |  |  |
| Assignment UUUUUUUUUUUUUUUUUUUUUUUUUUUUUUUUUUUU                        |                                             |  |  |  |  |
|                                                                        |                                             |  |  |  |  |
| Next Line Item PetKy Account SGL Ind New Co.Code                       |                                             |  |  |  |  |
|                                                                        |                                             |  |  |  |  |
|                                                                        |                                             |  |  |  |  |
|                                                                        |                                             |  |  |  |  |
|                                                                        |                                             |  |  |  |  |
|                                                                        |                                             |  |  |  |  |
|                                                                        |                                             |  |  |  |  |
|                                                                        |                                             |  |  |  |  |
| SAP/                                                                   | ▶   1/0 💌 eslps4n1a1   INS 🛛 📇 📑            |  |  |  |  |
| 🖽 🔎 Type here to search 🛛 🔿 🛱 🤹 🙀 🖉 🖉 🖉 🖉 🖉 🖉                          | 18:19<br>100%] サ ヘ 畑 📥 久》) ENG 11-07-2020 🗮 |  |  |  |  |

| 다 Document Edit Goto Settings System He | lp                                        |       |       |          |                                                     |
|-----------------------------------------|-------------------------------------------|-------|-------|----------|-----------------------------------------------------|
| 🖉 [/n 🔹] « 📙   🗟 🚱   📄                  | 6 M M I T T T T T T T T T T T T T T T T T | ₽     |       |          |                                                     |
| Post with Clearing Select open items    |                                           |       |       |          |                                                     |
| Process Open Items                      |                                           |       |       |          |                                                     |
|                                         |                                           |       |       |          |                                                     |
| Open item selection                     | Additional selections                     |       |       |          |                                                     |
| Company Code 1000                       | <ul> <li>None</li> </ul>                  |       |       |          |                                                     |
| Account 0055100142                      | OAmount                                   |       |       |          |                                                     |
| Account type S                          | O Document Number                         |       |       |          |                                                     |
| Special G/L Ind                         | Posting Date                              |       |       |          |                                                     |
| ✓Normal OI                              | ODunning Area                             |       |       |          |                                                     |
| Payt Advice No.                         | OReference                                |       |       |          |                                                     |
|                                         | O Payment Order                           |       |       |          |                                                     |
| Other Accounts                          | O Collective Invoice                      |       |       |          |                                                     |
| Distribute by Age                       | O Document type                           |       |       |          |                                                     |
| Automatic Search                        | O Business Area                           |       |       |          |                                                     |
|                                         | ◯ Tax Code                                |       |       |          |                                                     |
|                                         | O Branch account                          |       |       |          |                                                     |
|                                         | OCurrency                                 |       |       |          |                                                     |
|                                         | OPosting Key                              |       |       |          |                                                     |
|                                         | O Document Date                           |       |       |          |                                                     |
|                                         | Assignment                                |       |       |          |                                                     |
|                                         | Billing Document                          |       |       |          |                                                     |
|                                         | Others                                    |       |       |          |                                                     |
|                                         |                                           |       |       |          |                                                     |
|                                         |                                           |       |       |          |                                                     |
|                                         |                                           |       |       |          |                                                     |
|                                         |                                           |       |       |          |                                                     |
|                                         |                                           |       |       |          |                                                     |
|                                         |                                           | SAP   |       |          | ▶ 1/0 🕶   eslps4n1a1   INS     🍋                    |
| $\mathcal{P}$ Type here to search       | o 🛱 🐝 🧮                                   | 🤶 🔯 🔀 | - 🧿 🗵 | <b>V</b> | 100% I サ へ 畑 ( 小)) ENG 18-20<br>11-07-2020 <b>見</b> |

Below Screen will display, Click the overview TAB and put the posting Key 40 or 50 and incoming and outgoing Bank GL and amount and click on simulate button.

| Document Edit Goto Settings Environment System Help                |  |  |  |  |  |
|--------------------------------------------------------------------|--|--|--|--|--|
| • 🔍 👻 🗧 🔍 😪 😂 🍈 🍈 I 🏝 色 🎝 🌲 🗐 🐷 🖉 🖳                                |  |  |  |  |  |
| Post with Classing Process open items                              |  |  |  |  |  |
| Post with Cleaning Process open items                              |  |  |  |  |  |
| 2 Distribute Difference Charge Off Difference 🖉 Editing Options    |  |  |  |  |  |
| Standard Partial Pmt Res.Items WH Tax                              |  |  |  |  |  |
| Account.items 55100181 ICICI - Mum - 054405008827 - Incoming A/C 🔷 |  |  |  |  |  |
| ssignment Document D. P., Posting Date Document INR Gross          |  |  |  |  |  |
| 200331 200000024 ZM 40 31.03.2020 31.03.2020 1,000.00              |  |  |  |  |  |
| 200331 200000025 ZM 40 31.03.2020 31.03.2020 1,000.00              |  |  |  |  |  |
|                                                                    |  |  |  |  |  |
|                                                                    |  |  |  |  |  |
|                                                                    |  |  |  |  |  |
|                                                                    |  |  |  |  |  |
|                                                                    |  |  |  |  |  |
|                                                                    |  |  |  |  |  |
| ▶ <u> </u>                                                         |  |  |  |  |  |
| 民 副 Am 器 Gross< 器 Currency 🧨 Items 👔 Items 👔                       |  |  |  |  |  |
| vrocessing Status                                                  |  |  |  |  |  |
| Number of Items 2 Amount Entered                                   |  |  |  |  |  |
| Display from Item 1 Assigned                                       |  |  |  |  |  |
| Display in clearing currency Not Assigned                          |  |  |  |  |  |
|                                                                    |  |  |  |  |  |
|                                                                    |  |  |  |  |  |
|                                                                    |  |  |  |  |  |
|                                                                    |  |  |  |  |  |
| No batch input data for dynoro SAPDENSX 3100                       |  |  |  |  |  |
|                                                                    |  |  |  |  |  |
| 🛛 🔎 Type here to search 🛛 💫 🔿 🛱 📜 🧬 🦳 👰 🥵 📲 🦉 📨 🔨 🗛 🖬 🖉            |  |  |  |  |  |

System will display the another screen, where put the Profit Center and press ENTER.

| 📴 Document Edit Goto Extras Settings Enginonment System Heb                                                                                           |                                   |  |  |  |  |
|----------------------------------------------------------------------------------------------------|-----------------------------------|--|--|--|--|
| ◈ < 등 @ @ @   ≙ # #   환원원회   코 ▷   ∅ ♥                                                                                                    |                                   |  |  |  |  |
| Post with Clearing Add G/L account item                                                                                                    |                                   |  |  |  |  |
| 🏫 🔓 🕼 Choose open items 🛛 Process Open Items 🍃 More data 🛛 Account Model                                                                              |                                   |  |  |  |  |
| G/L Account         \$\$100182         ICICI - Mum - 054405008827 - Outgoing A/C           Company Code         1000         Electrosteel Steels Ltd. |                                   |  |  |  |  |
| Item 2 / Credit entry / 50                                                                                                    |                                   |  |  |  |  |
| Amount 1,000.00 INR                                                                                                    |                                   |  |  |  |  |
|                                                                                                    |                                   |  |  |  |  |
| Asset                                                                                                    |                                   |  |  |  |  |
| Order Order                                                                                                    |                                   |  |  |  |  |
| Profit Center 0000101000                                                                                                    |                                   |  |  |  |  |
| Profit. Segment 🕝 🗆 Details                                                                                                    |                                   |  |  |  |  |
| W8S element Network                                                                                                    |                                   |  |  |  |  |
| Transactin type                                                                                                    |                                   |  |  |  |  |
| ales Sude Pails                                                                                                    |                                   |  |  |  |  |
| Fields for Batch Input (Old Format)                                                                                                    |                                   |  |  |  |  |
| WBS Element                                                                                                    |                                   |  |  |  |  |
|                                                                                                    |                                   |  |  |  |  |
|                                                                                                    |                                   |  |  |  |  |
|                                                                                                    |                                   |  |  |  |  |
|                                                                                                    |                                   |  |  |  |  |
|                                                                                                    |                                   |  |  |  |  |
|                                                                                                    |                                   |  |  |  |  |
| Image: No batch input data for dynpro SAPLKACB 0002         SAP                                                                                       | 😵 🕨 FB05 🔻 eslqs4n2ac 🛛 OVR 🛛 🔄 🖆 |  |  |  |  |
| 📲 🔎 Type here to search 🛛 🛛 🛱 📻 🏉 🦉 🧐 🥥 🐖 🥫 🥏                                                                                                    | へ 🐔 🗉 🚓 ⊄× ENG 5:34 PM 📑          |  |  |  |  |

System will display the another screen, where you can see main bank account Dr and outgoing bank account Cr. Press the Save button or Ctrl+S and repeat the process again until all document will Post.

| 🖻 Document Edit Goto Extras Settings Environment System Help                                                                                                    |                                                                                               |  |  |  |  |
|----------------------------------------------------------------------------------------------------|-----------------------------------------------------------------------------------------------|--|--|--|--|
| 🖉 🔍 💌 🚽 🖉 🚷 😓 🖞 🐇 🕄 🖓 🦓 🔛 🖉                                                                                                    |                                                                                               |  |  |  |  |
| Post with Clearing Display Overview                                                                                                    |                                                                                               |  |  |  |  |
| 🕙 Process Open Items Choose open items 🏪 Display Currency Account Model 🚹 Taxes                                                                                                    |                                                                                               |  |  |  |  |
| Document Date         31.03.2020         Type         ZM         Company Code         1000           Posting Date         31.03.2020         Penod         12         Currency         TNR           Document Number         INTERNIAL         Fiscal Year         2019         Tanslation dte         31.03.2020           Ledger Grp |                                                                                               |  |  |  |  |
| 002 50         0055100182 ICICI-Hum-8827- Out         1,000.00-           D 1,000.00         C 1,000.00         0.00         * 2 Line Items                                                                                                    |                                                                                               |  |  |  |  |
| Other line item PstKy Count SGL Ind TType New Co.Code                                                                                                    |                                                                                               |  |  |  |  |
|                                                                                                    |                                                                                               |  |  |  |  |
| No batch input data for dynpro SAPMF05A 0700     SAP                                                                                                    | Image: Second state     Image: Second state       Image: Second state     Image: Second state |  |  |  |  |
| 🕂 🖓 Type here to search 🛛 🔿 🛱 🧮 🥭 🏹 👰 🥵 🗾 関 🛫                                                                                                    | ^                                                                                             |  |  |  |  |